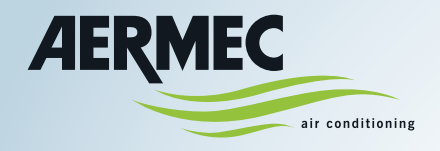

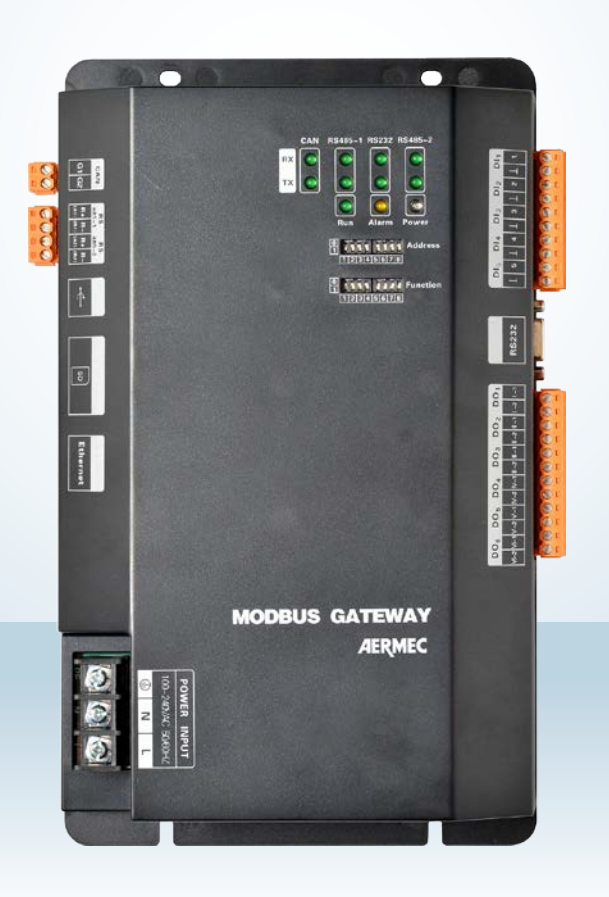

Manual de uso - Instalación

# MODBUSGW

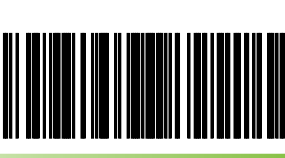

ES

MODBUSGW 15.06 5389694\_00

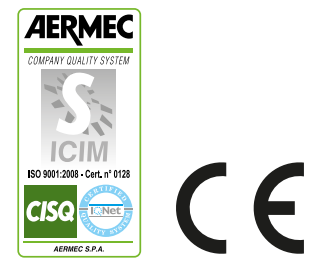

#### Estimado cliente:

Le agradecemos por haber elegido un producto AERMEC. Este es fruto de una experiencia de varios años en el sector y de estudios específicos de planificación, el cual ha sido realizado con materiales de primera calidad y con tecnologías altamente avanzadas. El nivel de calidad se somete a supervisión constante, lo que hace que los productos AERMEC sean sinónimo de Seguridad, Calidad y Fiabilidad.

Aermec se reserva el derecho de aportar, en cualquier momento, los cambios necesarios para mejorar el producto, inclusive modificaciones de carácter técnico.

Gracias nuevamente. AERMEC S.p.A

#### Índice

| 1.  | Advertencias para el usuario 4                                                                |
|-----|-----------------------------------------------------------------------------------------------|
| 2.  | Descripción general                                                                           |
| 3.  | DIMENSIONES modbusgw                                                                          |
| 4.  | Dimensiones del cuadro eléctrico                                                              |
| 5.  | configuración de los INTERRUPTORES DIP9                                                       |
| 6.  | Configuración del interruptor dip con resistencia de terminación en la conexión CANBus10      |
| 7.  | Configuración de los interruptores dip con resistencia de terminación en la conexión Modbus11 |
| 8.  | Configuración de los interruptores dip para identificar el número de la unidad interna        |
| 9.  | esquema de conexión                                                                           |
| 10. | ejemplo de Comunicación entre MODBUSGW y el sistema de control / BMS14                        |
| 11. | código direcciones (address code - interruptores dip)17                                       |
| 12. | Error C5                                                                                      |
| 13. | Comunicación entre el MODBUSGW y la instalación de acondicionamiento                          |

## **1. ADVERTENCIAS PARA EL USUARIO**

Se ruega leer atentamente este manual antes de realizar la instalación y utilizar el dispositivo. Respete rigurosamente las instrucciones de instalación y de funcionamiento detalladas en este manual. Preste atención a las indicaciones que se enumeran a continuación:

| ΑΤΕΝΟΙΌΝ                                                                                                    |
|----------------------------------------------------------------------------------------------------|
| EL USO INDEBIDO DEL DISPOSITIVO PUEDE CAUSAR LESIONES O DAÑOS GRAVES                                                                                                    |
| ① La instalación debe efectuarse por un técnico habilitado; una instalación incorrecta puede causar incendios o descargas eléctricas.                                                                |
| 2 Antes de enchufar la clavija de alimentación eléctrica, asegúrese de que la toma de alimentación eléctrica esté limpia y que no haya rastros de agua/hu-<br>medad.                                 |
| (3) Asegúrese de desconectar la alimentación eléctrica antes de tocar el dispositivo.                                                                                                    |
| ④ No toque el dispositivo con las manos mojadas.                                                                                                    |
| (5) Utilice solamente cables de alimentación que respeten las dimensiones indicadas en este manual. Los cables de alimentación distintos de los indicados pueden causar incendios.                   |
| 6 Conecte la alimentación eléctrica respetando la secuencia de fases y el rango de tensión indicados en este manual.                                                                                 |
| ⑦ Coloque el dispositivo dentro de una caja eléctrica, de manera segura.                                                                                                    |
| (8) No coloque el dispositivo en lugares sujetos a interferencia electromagnéticas o al polvo.                                                                                                    |
| ATENCIÓN                                                                                                    |
| EL USO INDEBIDO DEL DISPOSITIVO PUEDE CAUSAR QUE SE DAÑE                                                                                                    |
| ① Asegúrese de que la alimentación eléctrica utilizada respete los parámetros indicados en este manual. Una alimentación eléctrica diferente de cuanto previsto puede causar daños.                  |
| ② Asegúrese de que todas las conexiones se hayan realizado según las indicaciones presentes en este manual.Las conexiones incorrectas pueden causar un funcionamiento incorrecto de la comunicación. |
| ③ Asegúrese de que la línea de comunicación esté conectada en el puerto correcto, de lo contrario puede no funcionar correctamente.                                                                  |
|                                                                                                    |

④ La línea de comunicación conectada debe protegerse con cinta aislante para evitar oxidaciones y cortocircuitos.
⑤ Condiciones de trabajo normales: 1) temperatura: -20 ~ + 70 °C; 2) Humedad: ≤85%; 3) Lugar de instalación: dentro de una caja eléctrica, no sujeto a la luz solar directa y a la intemperie.

## 2. DESCRIPCIÓN GENERAL

**MODBUSGW:** este accesorio permite gestionar hasta 16 instalaciones MVA (con un máximo de 128 unidades internas totales), poniendo a disposición un serial MODBUS para la supervisión con un Sistema de Control / BMS externo.

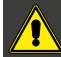

ATENCIÓN: el accesorio MODBUSGW no es compatible con las unidades externas MVAS2240T, MVAS2500T, MVAS2800T.

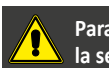

Para las direcciones BMS contacte con la sede

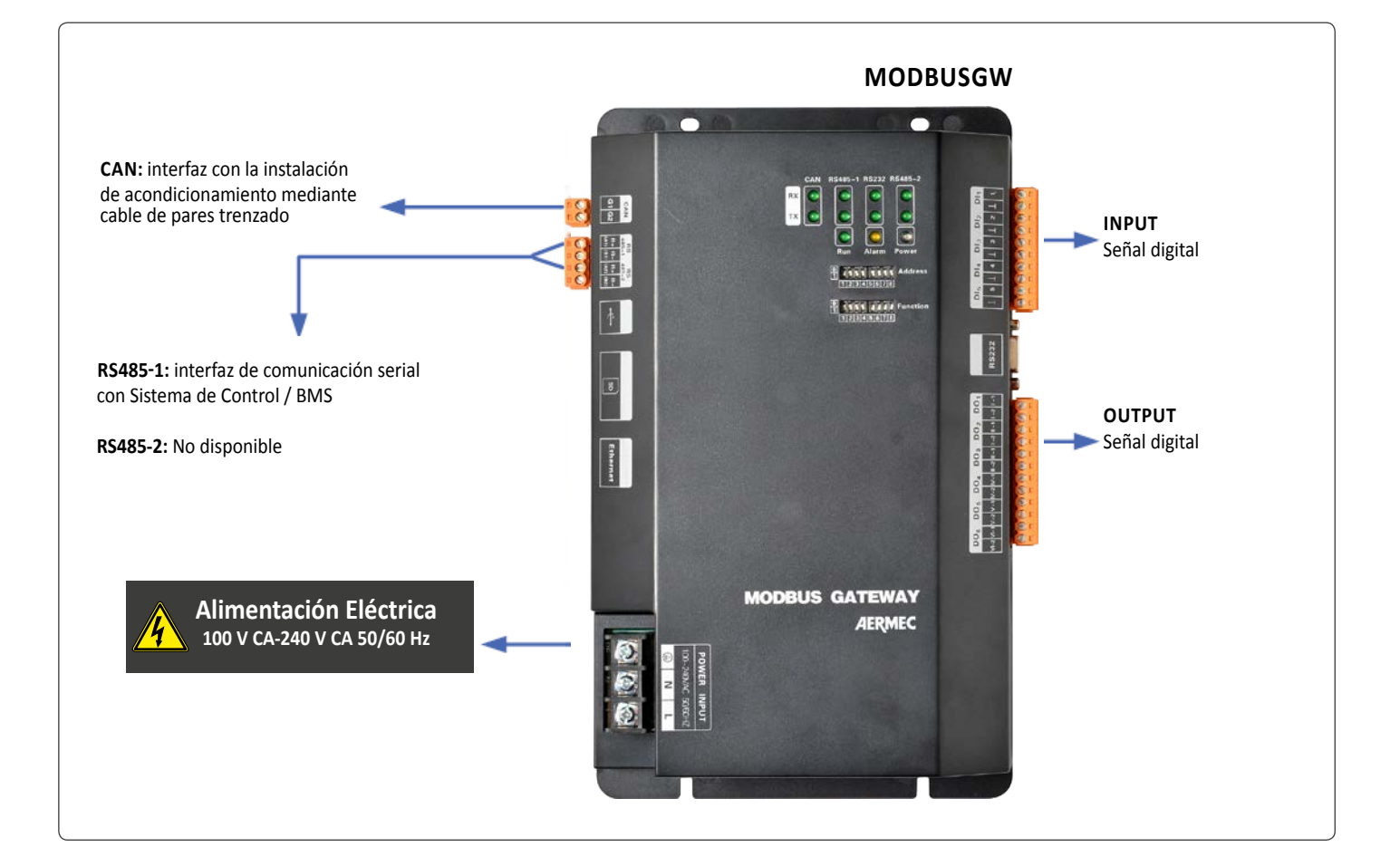

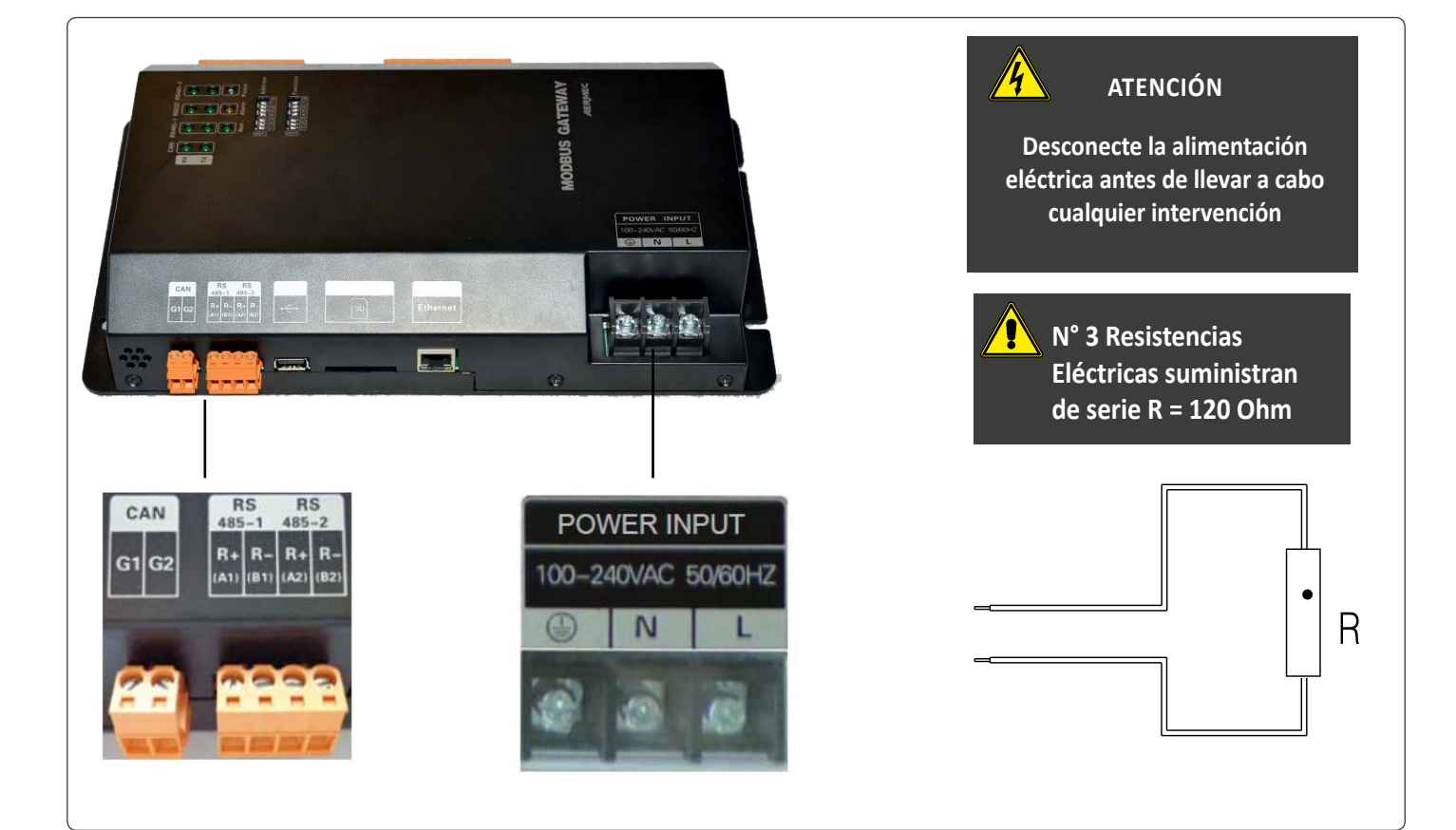

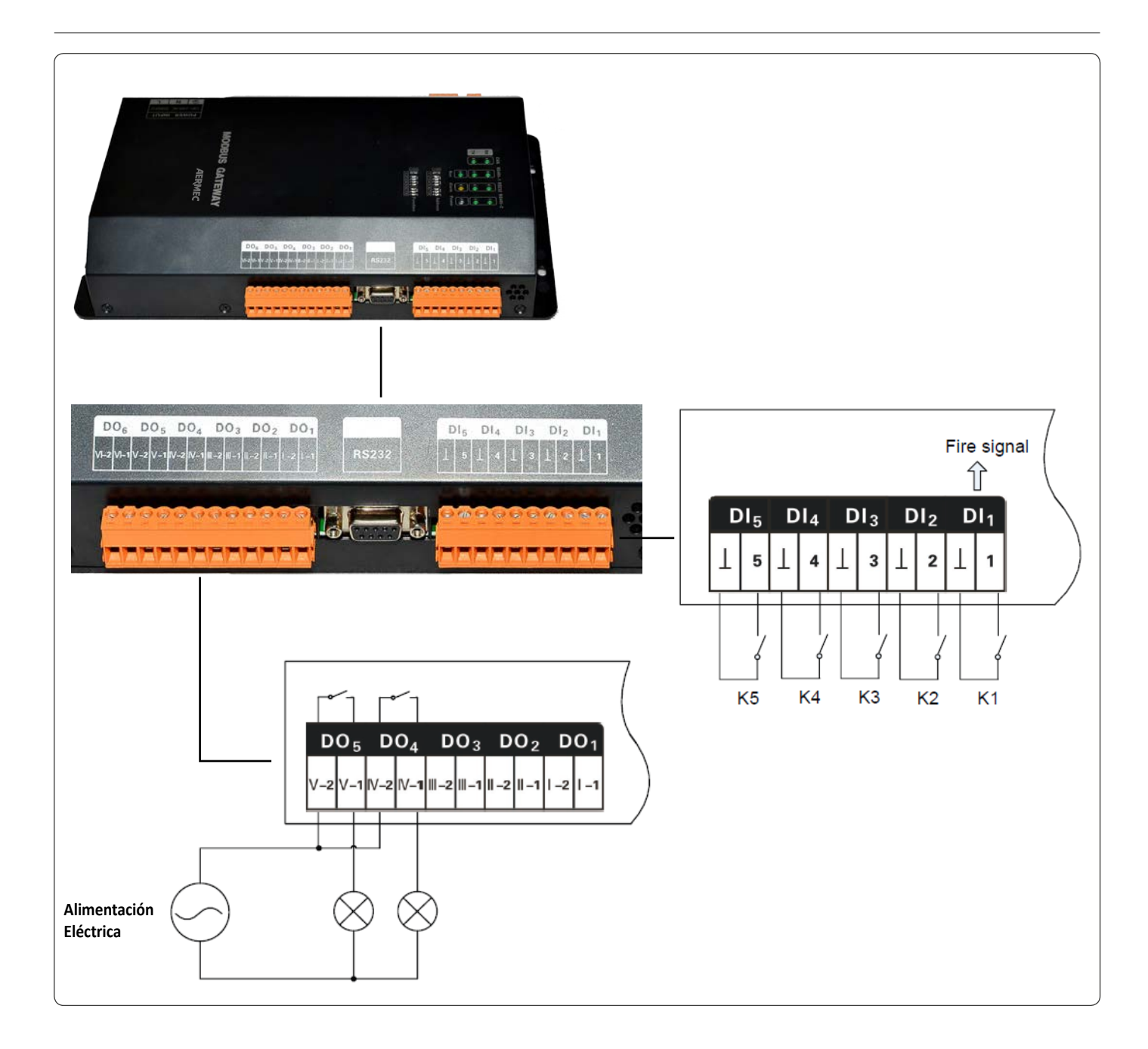

| ENTRADA DI                 | ENTRADA DIGITAL (NORMALMENTE ABIERTA) SEÑAL 0-10V |                  |                  |                               |  |  |  |  |  |  |  |  |  |
|----------------------------|---------------------------------------------------|------------------|------------------|-------------------------------|--|--|--|--|--|--|--|--|--|
| K1 SOLO SEÑAL ANTIINCENDIO |                                                   |                  |                  |                               |  |  |  |  |  |  |  |  |  |
| К1                         | Abierto                                           | DI               | Señal Digital: 0 | Instalación en funcionamiento |  |  |  |  |  |  |  |  |  |
| К1                         | Cerrado (Cortocircuito)                           | DI               | Señal Digital: 1 | Bloqueado instalación         |  |  |  |  |  |  |  |  |  |
| K2 ÷ K5 ESTA               | BLECIDO POR EL USUARIO                            |                  |                  |                               |  |  |  |  |  |  |  |  |  |
| K2 ÷ K5                    | Abierto                                           | $DI_2 \div DI_5$ | Señal Digital: 0 |                               |  |  |  |  |  |  |  |  |  |
| K2 ÷ K5                    | Cerrado                                           | $DI_2 \div DI_5$ | Señal Digital: 1 |                               |  |  |  |  |  |  |  |  |  |

### SALIDAS DIGITALES (Relé Contactos normalmente abiertos) Señal 0-10V

| DO <sub>1</sub> ÷DO <sub>5</sub> | Abierto | Señal Digital: 0 |
|----------------------------------|---------|------------------|
| $DO_1 \div DO_5$                 | Cerrado | Señal Digital: 1 |

ATENCIÓN Potenza Massima Ammissibile: 250VCA, 3 A; 30VDC, 3A DO<sub>6</sub> : non disponibile

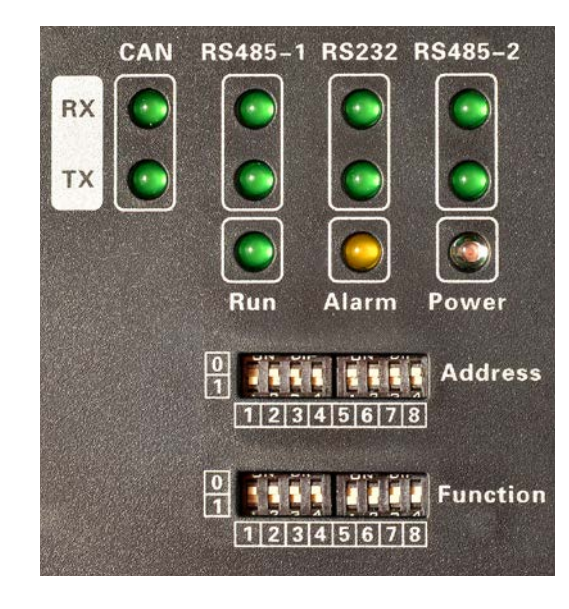

| DESCRIPCIÓ | N DEL ESTA | DO DE LED                                                                                                    |
|------------|------------|----------------------------------------------------------------------------------------------------|
| CAN        | RX         | Intermitente: <b>MODBUS GW</b> recibe los datos del dispositivo de destino (por ejemplo, el sistema de aire acondicionado). |
|            | тх         | Intermitente: <b>MODBUS GW</b> envía los datos al equipo de destino (por ejemplo, el sistema de aire acondicionado).        |
| RS485-1    | RX         | Intermitente: MODBUS GW recibe datos de BMS                                                                                 |
| K5485-1    | ТХ         | Intermitente: MODBUS GW envía datos por BMS                                                                                 |
| 00000      | RX         | No disponible                                                                                                    |
| K5232      | ТΧ         | No disponible                                                                                                    |
|            | RX         | No disponible                                                                                                    |
| K3483-2    | ТХ         | No disponible                                                                                                    |
| POWER      |            | Luz continua: MODBUS GW alimenta adecuadamente                                                                              |
| RUN        |            | Intermitente: MODBUS GW funcionando correctamente                                                                           |

## 3. DIMENSIONES MODBUSGW

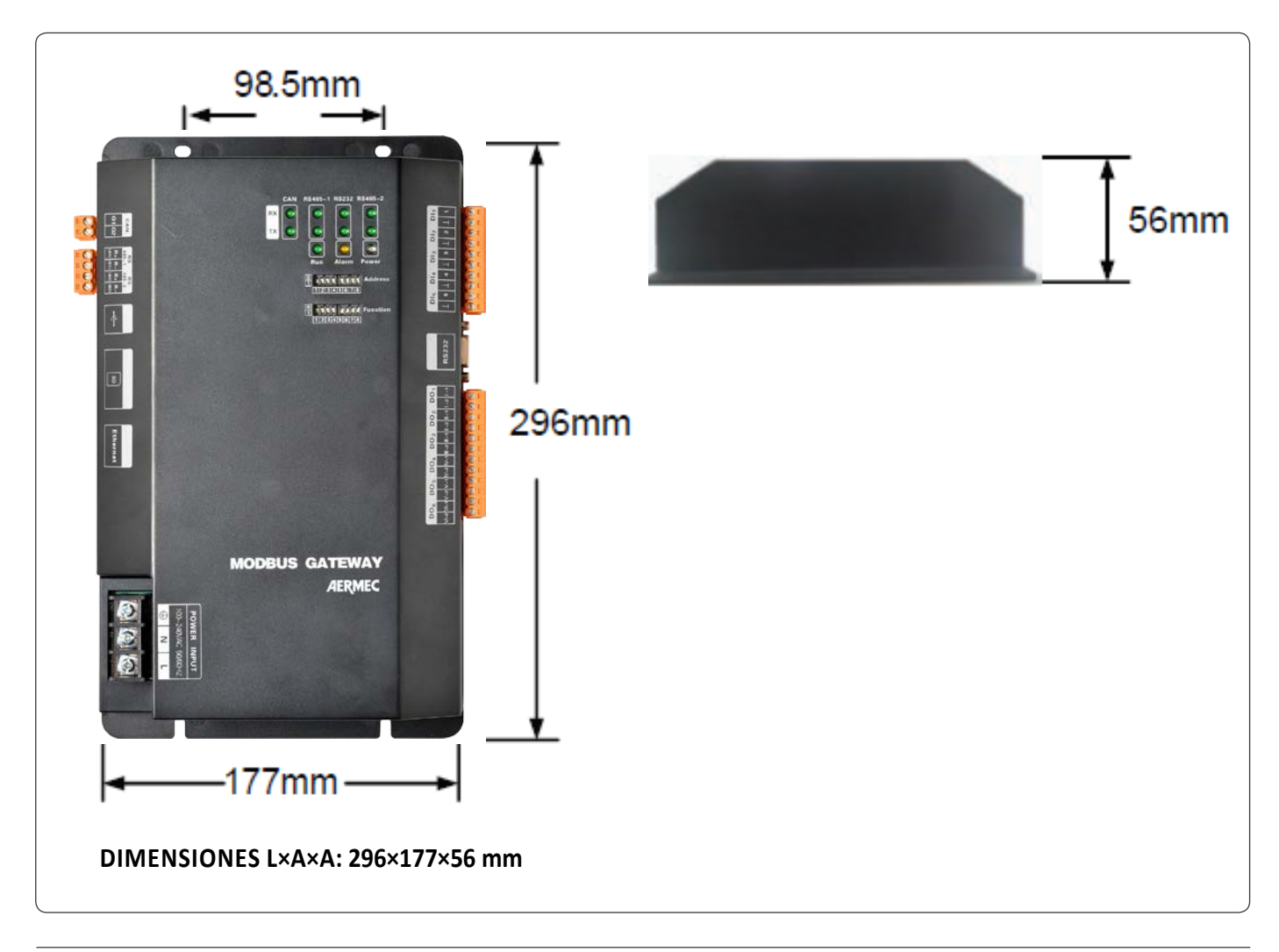

## 4. DIMENSIONES DEL CUADRO ELÉCTRICO

Introduzca el MODBUSGW en el interior de un cuadro eléctrico, consultando el dibujo que se muestra a continuación.

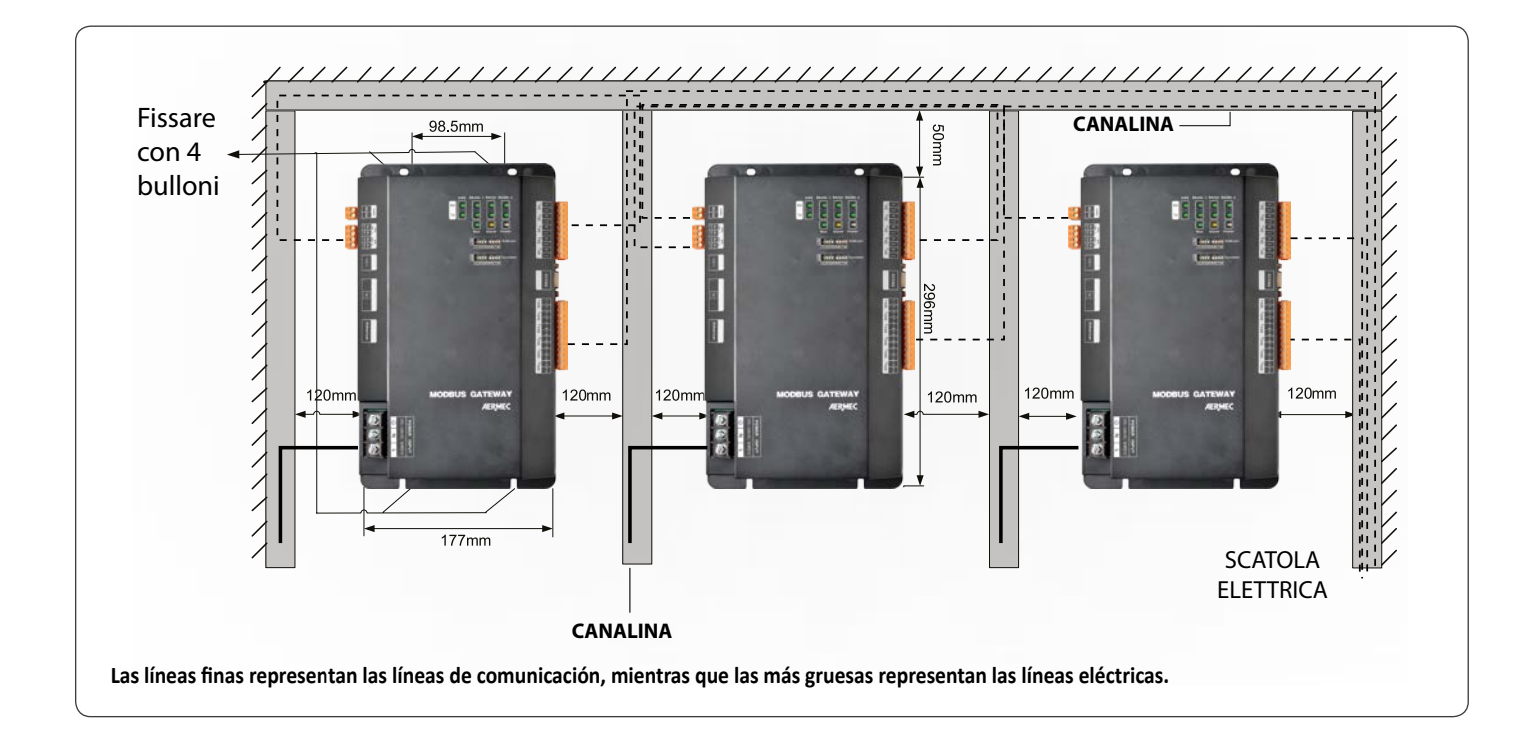

#### LÍNEAS DE COMUNICACIÓN (PARÁMETROS)

El MODBUSGW puede conectarse con un sistema de control BMS y con la instalación de acondicionamiento.

| BUSGW - BMS                            |                    |                                     |                                                                                          |                                  |  |  |  |
|----------------------------------------|--------------------|-------------------------------------|------------------------------------------------------------------------------------------|----------------------------------|--|--|--|
| Тіро                                   | Nota               |                                     |                                                                                          |                                  |  |  |  |
| Twisted par CAT-5                      | 24AWG<br>(2×0.6mm) | TIA/EIA-568-A                       | un repetidor se requiere opto-eléctrico cua<br>distancia de comunicación es más de 800 n |                                  |  |  |  |
| MODBUS GW - AIRE ACONDICIONADO         |                    |                                     |                                                                                          |                                  |  |  |  |
| Тіро                                   | Longitud (m)       | Grosor del cable (mm <sup>2</sup> ) | Cableado estándar                                                                        | Nota                             |  |  |  |
| PVC Luz - cobre trenzado con PVC (RVV) | L ≤ 500            | ≥ 2×0.75                            | GB/T 5023.5-2008                                                                         | Longitud máxima de 500<br>metros |  |  |  |

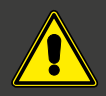

## ATENCIÓN

Mantenga separadas las líneas de comunicación de las líneas de alimentación eléctrica para evitar funcionamientos incorrectos del MODBUSGW

## 5. CONFIGURACIÓN DE LOS INTERRUPTORES DIP

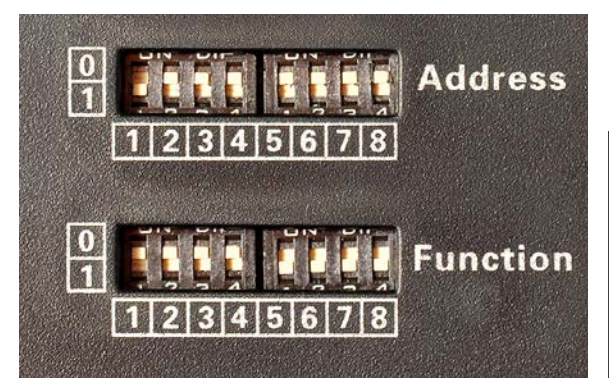

Los interruptores DIP sirven para configurar las direcciones (address) en el **MODBUSGW** 

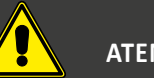

ATENCIÓN

Los interruptores DIP deben configurarse antes de encender el dispositivo

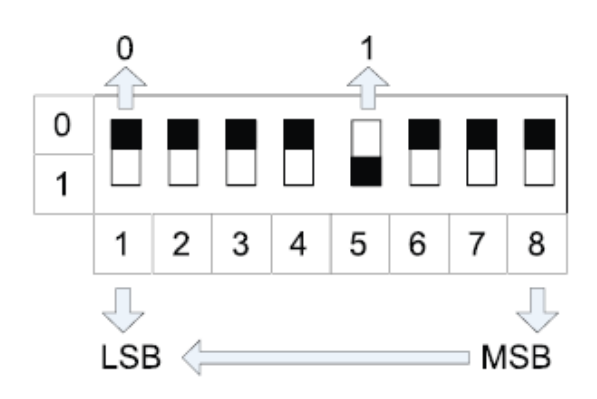

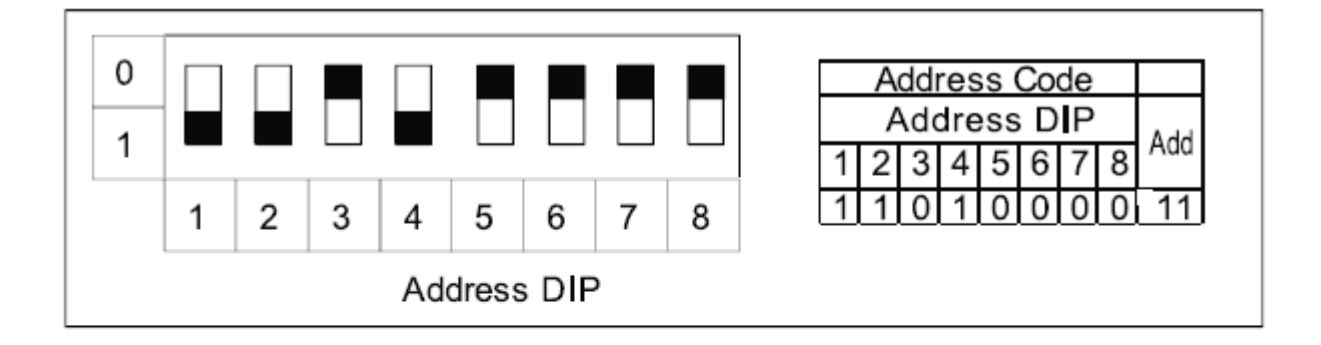

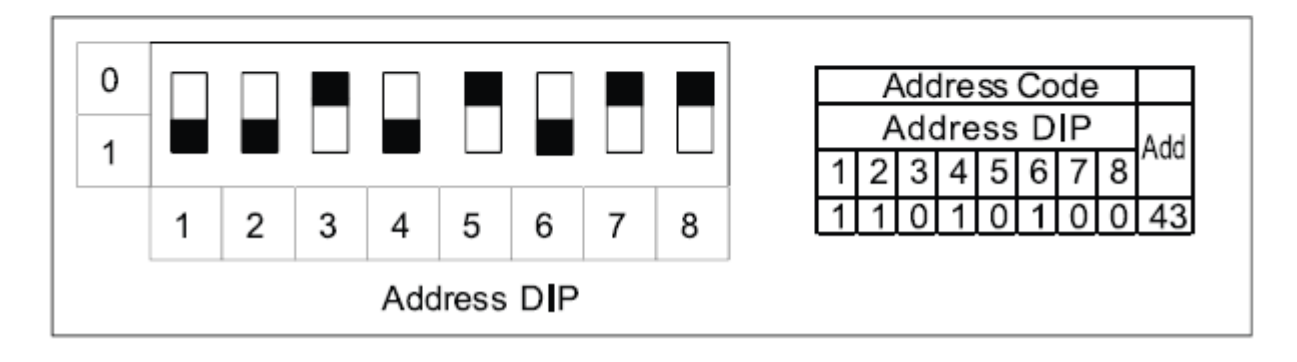

## 6. CONFIGURACIÓN DEL INTERRUPTOR DIP CON RESISTENCIA DE TERMINACIÓN EN LA CONEXIÓN CANBUS

El Interruptor DIP Function n.º 8 se utiliza para configurar la Resistencia de Terminación (no suministrada en dotación) en la conexión CANBUS de la instalación de acondicionamiento.

La **Resistencia de Terminación** se conecta en el puerto CAN del MODBUSGW y en la última unidad externa Máster presente en la instalación de acondicionamiento.

SE utiliza para reducir las interferencias en la línea de comunicación.

Conexión CANBUS

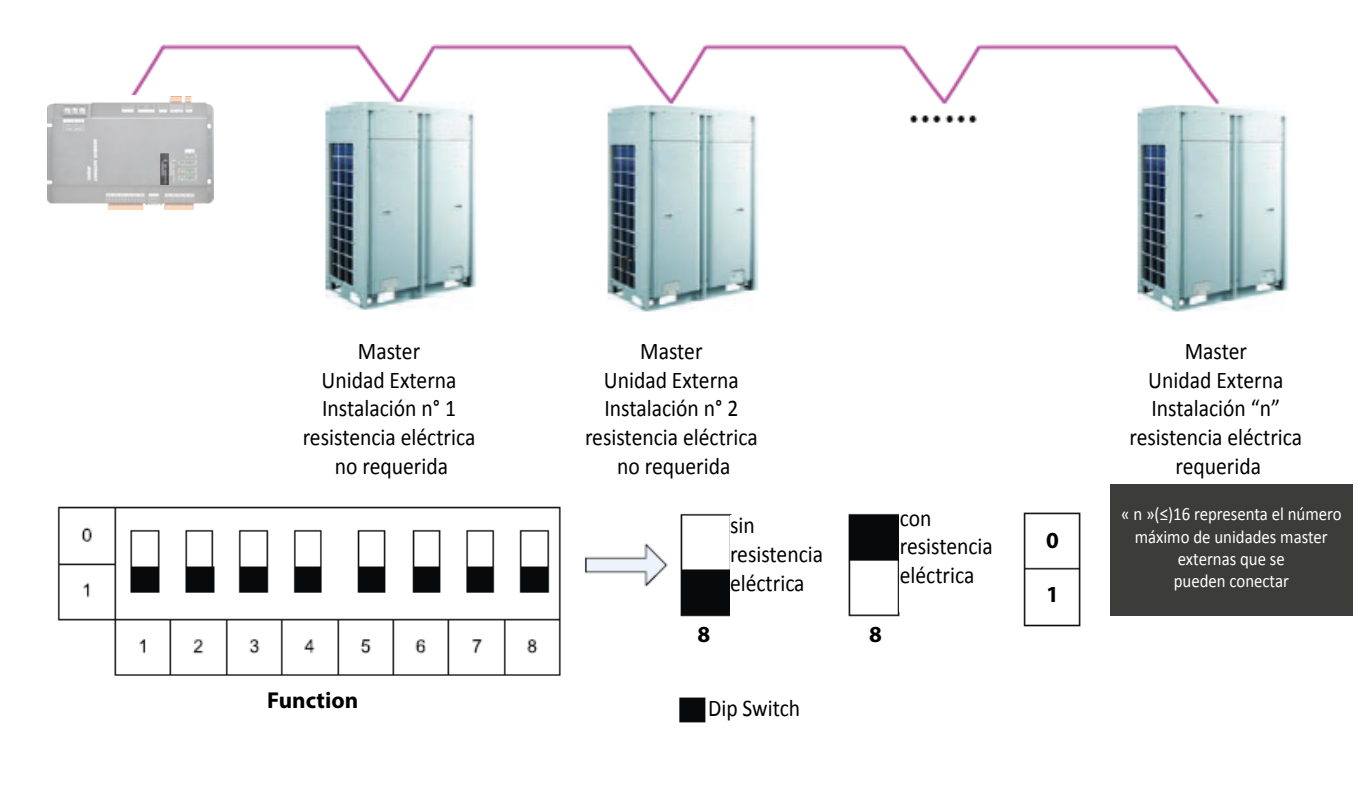

Resistencia de Terminación =  $120 \Omega$ 

## 7. CONFIGURACIÓN DE LOS INTERRUPTORES DIP CON RESISTENCIA DE TERMINACIÓN EN LA CONEXIÓN MODBUS

El Interruptor DIP Function n.º 7 se utiliza para configurar la Resistencia de Terminación (no suministrada en dotación) en la conexión MODBUS, utilizando el puerto RS485 de la instalación de acondicionamiento. Sirve para evitar el problema de reflexión de la señal transmitida en toda la línea de comunicación. Conexión MODBUS

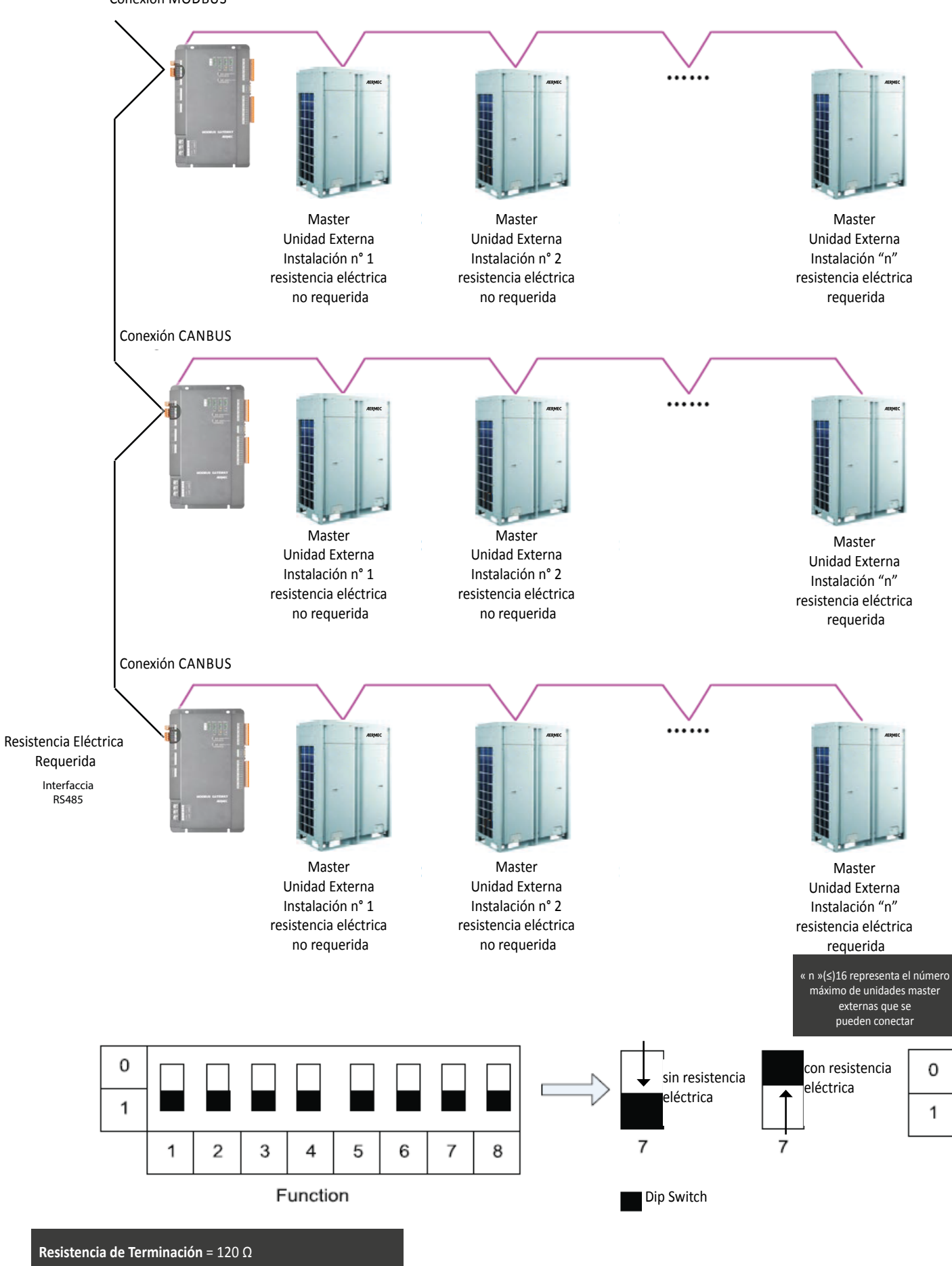

## 8. CONFIGURACIÓN DE LOS INTERRUPTORES DIP PARA IDENTIFICAR EL NÚMERO DE LA UNIDAD INTERNA

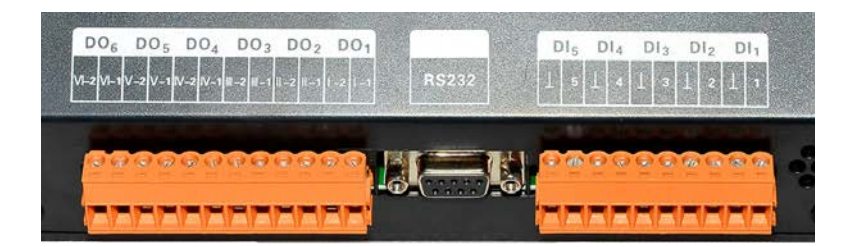

Cada Unidad Interna tiene un número de identificación.

La posición n.º6 del DIP FUNCTION tiene el objetivo de configurar el primer número de unidad interna que se utiliza para definir la gama de las unidades internas bajo el control del MODBUSGW.

Cuando el primer número de unidad interna se configura en "1", la gama de las Unidades Internas bajo el control del **MODBUSGW** va del 1 al 128. Cuando el primer número de unidad interna se configura en "0", la gama de las Unidades Internas bajo el control del **MODBUSGW** va del 129 al 255. Cuando el número de Unidades Internas es superior al intervalo definido por el **MODBUSGW**, deberá modificarse.

Para gestionar las 255 Unidades Internas en una instalación de acondicionamiento, son necesarios 2 MODBUSGW (1° MODBUSGW de 1 a 128 Unidades Internas / 2° MODBUSGW de 129 a 255 Unidades Internas)

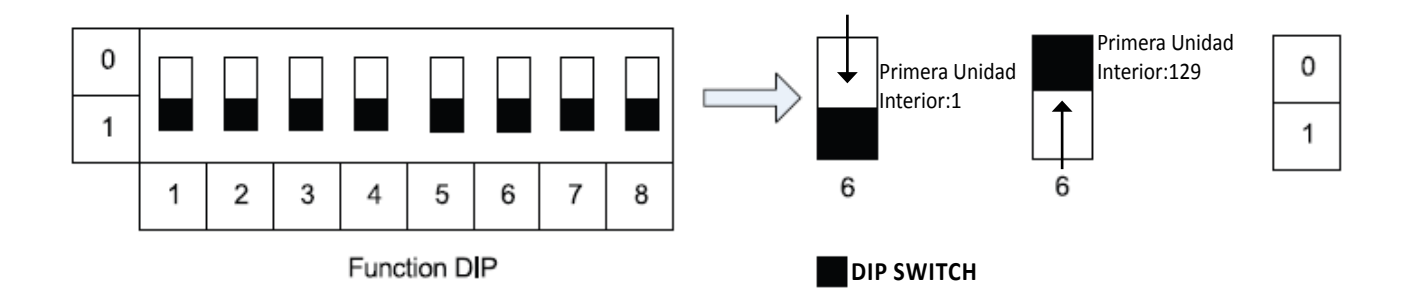

#### APLICACIONES

#### BMS

El dispositivo **MODBUSGW** es compatible con el protocolo estándar Modbus y puede utilizarse como interfaz BMS de integración de la instalación de acondicionamiento, incluido el sistema MVA\_M y MVA\_S en el BMS (Building Management System ) que supervisará y controlará el sistema de acondicionamiento.

Una conexión CAN Modbus soporta hasta un 255 MODBUSGW Modbus.

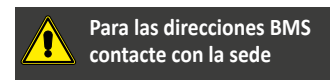

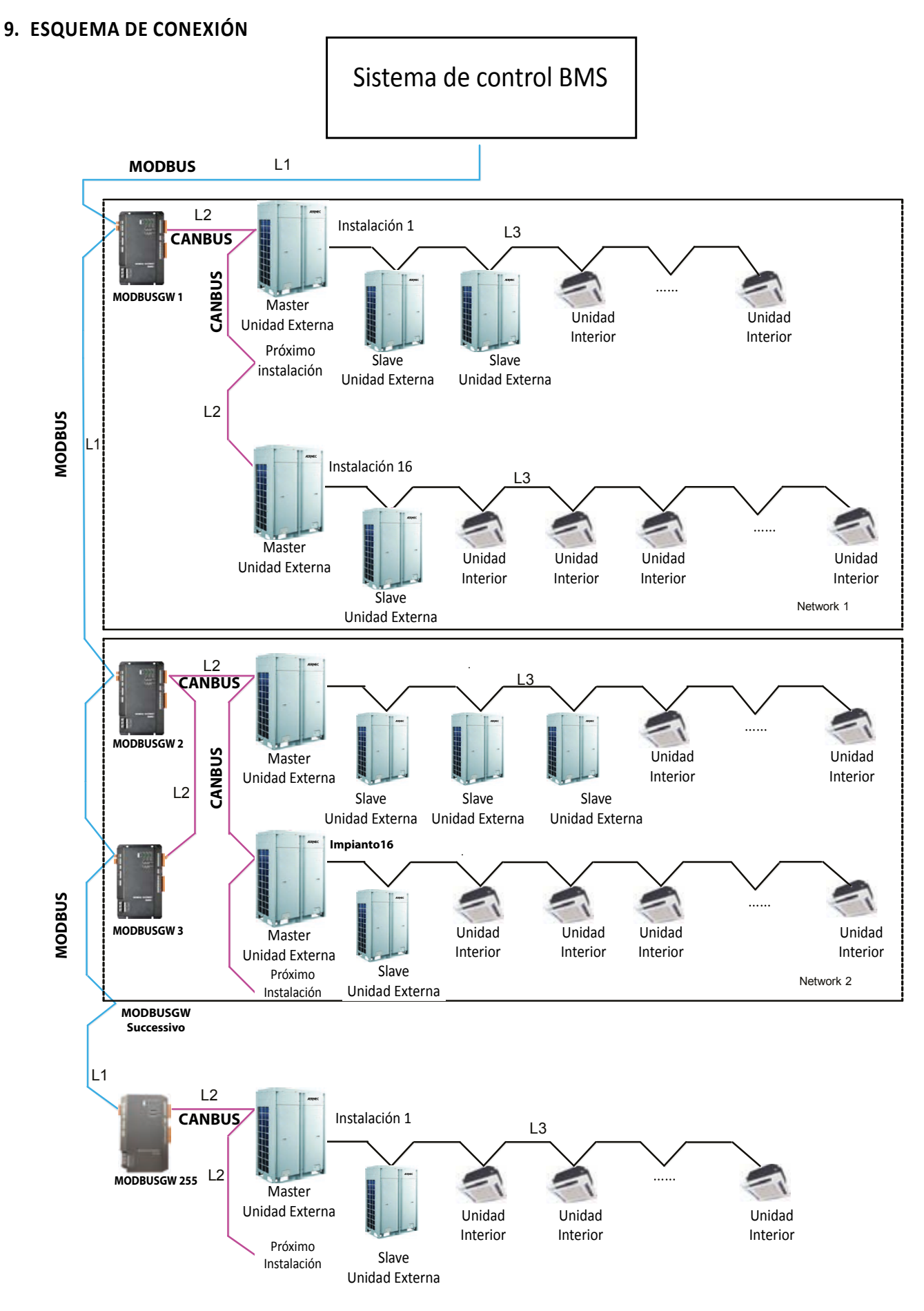

L1: representa la conexión MODBUS que puede soportar hasta 255MODBUSGW.

L2: representa la conexión entre el MODBUSGW y las Unidades Externas. Una conexión CANBUS gestiona hasta un máximo de 16 instalaciones con 255 unidades internas.

Si las unidades previstas superan el límite permitido, la conexión deberá dividirse en dos.

Un MODBUSGW gestiona al máximo 16 instalaciones de acondicionamiento (cada sistema comprende un máximo de 4 Unidades Externas) y el total máximo de Unidades internas admitidas es 128.

Para gestionar 255 Unidades Internas en una instalación de aire acondicionado hacen falta 2 MODBUSGW (1° MODBUSGW de 1 a 128 Unidades Internas / 2° MODBUSGW de 129 a 255 Unidades Internas)

## 10. EJEMPLO DE COMUNICACIÓN ENTRE MODBUSGW Y EL SISTEMA DE CONTROL / BMS

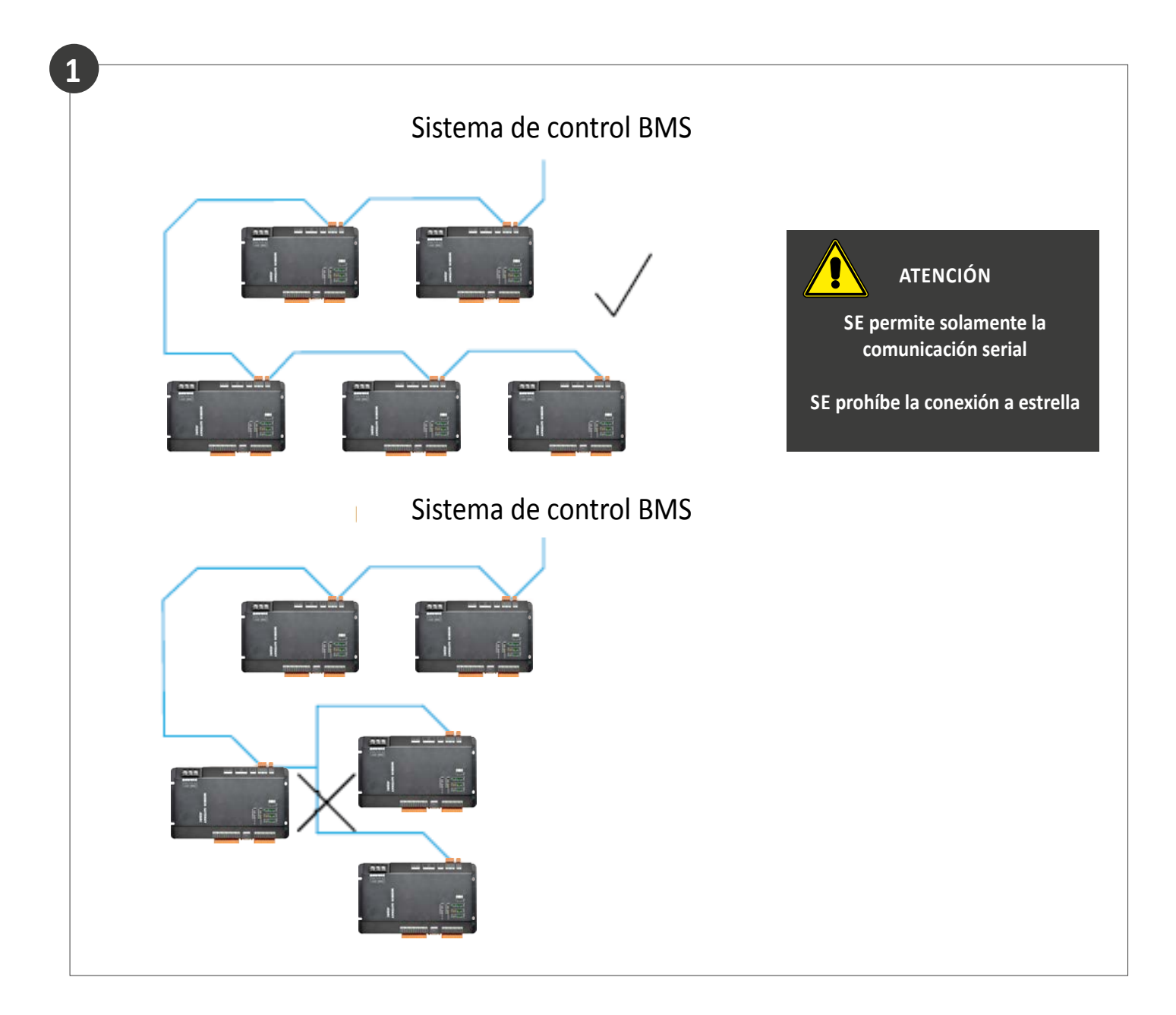

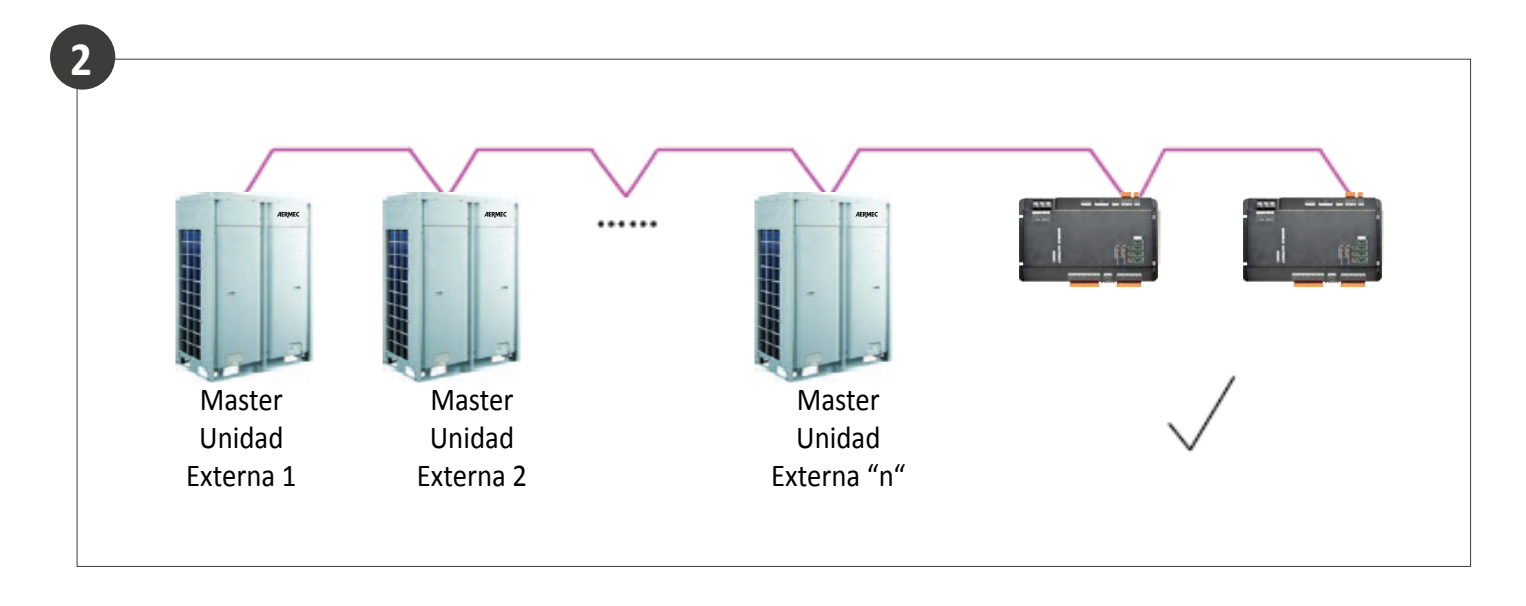

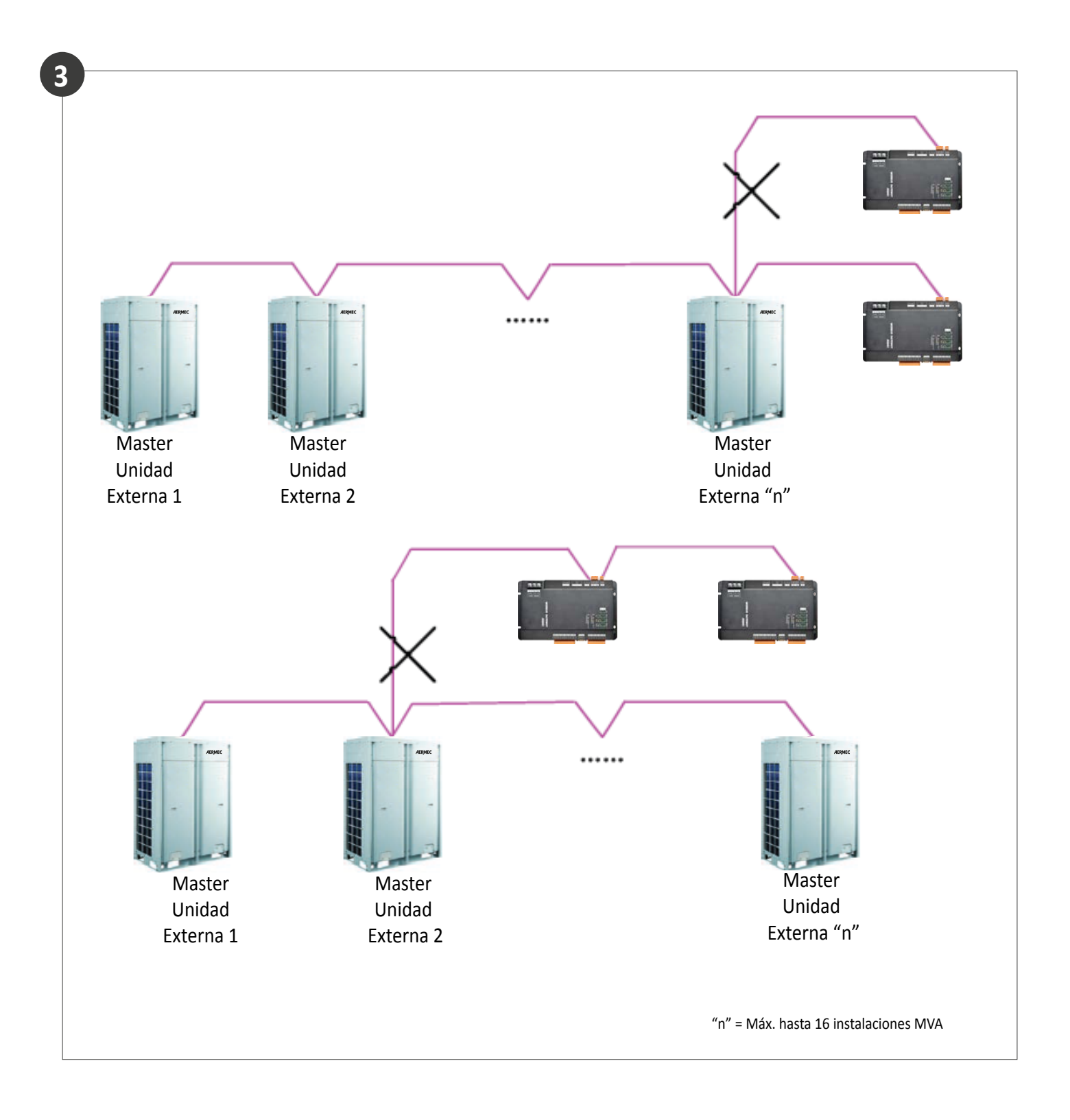

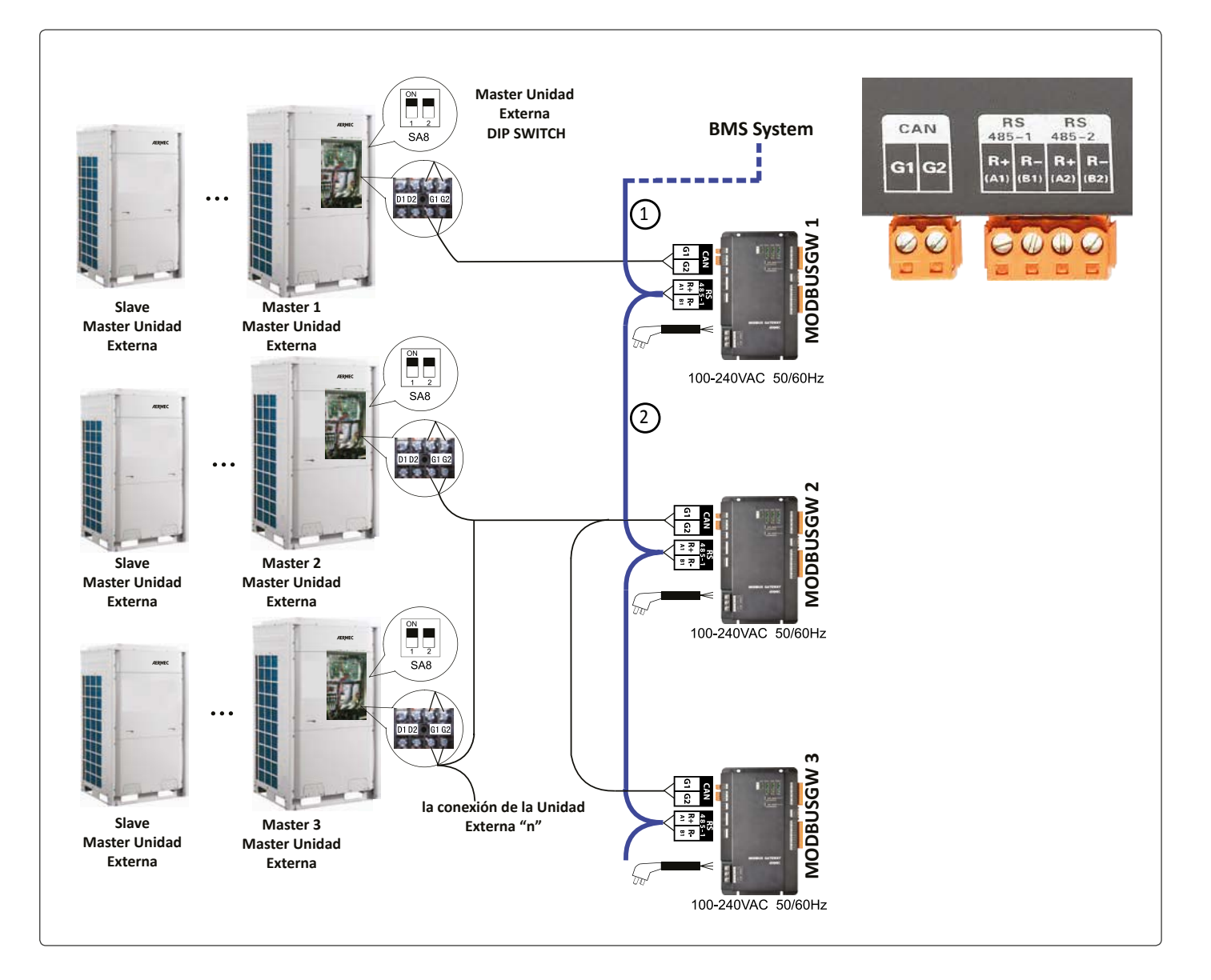

#### CONEXIÓN ENTRE EL MODBUSGW Y EL SISTEMA DE CONTROL / BMS

- Step 1: conecte RS485-1 interfaz R + y R- del Modbus puerto 1 a la segunda MODBUSGW (MODBUSGW 2) interfaz RS485-1 R + y R- a través de las líneas de comunicación.
- Step 2: siga las mismas indicaciones del Step 1, para conectar otros MODBUSGW en serie.

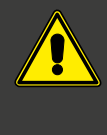

Consulte el capítulo "Interruptor Dip" para configurar las direcciones (Address) del MODBUSGW, de la **Resistencia de Terminación** (si está presente) y la configuración de la primera unidad interna.

#### CONEXIÓN ENTRE EL MODBUSGW Y LA INSTALACIÓN DE ACONDICIONAMIENTO

- Step 1: conecte la interfaz CAN G1 G2 del MODBUSGW 1 al bornero G1 - G2 de la unidad Máster 1.
- Step 2: cuando estén previstos dos MODBUSGW conecte la interfaz CAN G1 - G2 del MODBUSGW 2 al bornero G1 - G2 de la unidad Máster 2 y al siguiente MODBUSGW 3.
- Conecte la Unidad Externa Máster 2 a la unidad externa siguiente Máster 3 a través del bornero G1 - G2.

## **11.CÓDIGO DIRECCIONES (ADDRESS CODE - INTERRUPTORES DIP)**

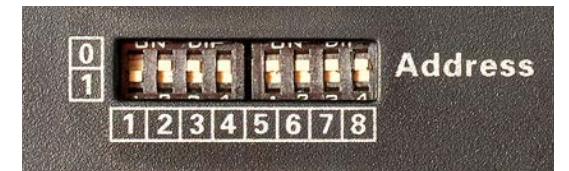

#### Ejemplo:

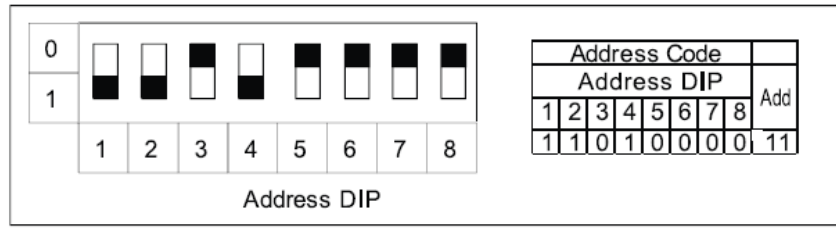

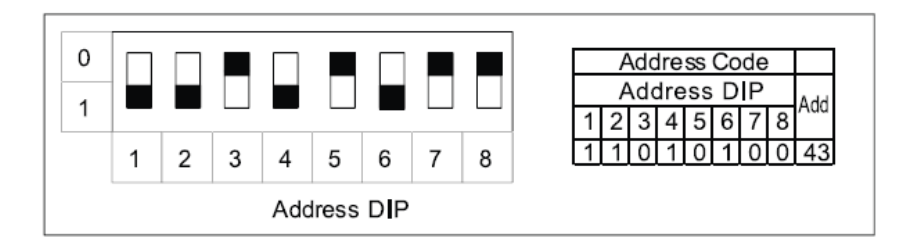

| Appendi | x A: Ad | dress Co | des of the | DIP S | witch |   |   |     |   |   |   |        |        |         |   |   |     |
|---------|---------|----------|------------|-------|-------|---|---|-----|---|---|---|--------|--------|---------|---|---|-----|
| Address | Codes   | 0-31     |            |       |       |   |   |     |   |   |   | Addres | s Code | s 32-63 |   |   |     |
| Address | DIP     |          |            |       |       |   |   | Add |   |   |   | Addres | s DIP  |         |   |   | ٨٩٩ |
| 1       | 2       | 3        | 4          | 5     | 6     | 7 | 8 | Auu | 1 | 2 | 3 | 4      | 5      | 6       | 7 | 8 | Auu |
| 0       | 0       | 0        | 0          | 0     | 0     | 0 | 0 | /   | 0 | 0 | 0 | 0      | 0      | 1       | 0 | 0 | 32  |
| 1       | 0       | 0        | 0          | 0     | 0     | 0 | 0 | 1   | 1 | 0 | 0 | 0      | 0      | 1       | 0 | 0 | 33  |
| 0       | 1       | 0        | 0          | 0     | 0     | 0 | 0 | 2   | 0 | 1 | 0 | 0      | 0      | 1       | 0 | 0 | 34  |
| 1       | 1       | 0        | 0          | 0     | 0     | 0 | 0 | 3   | 1 | 1 | 0 | 0      | 0      | 1       | 0 | 0 | 35  |
| 0       | 0       | 1        | 0          | 0     | 0     | 0 | 0 | 4   | 0 | 0 | 1 | 0      | 0      | 1       | 0 | 0 | 36  |
| 1       | 0       | 1        | 0          | 0     | 0     | 0 | 0 | 5   | 1 | 0 | 1 | 0      | 0      | 1       | 0 | 0 | 37  |
| 0       | 1       | 1        | 0          | 0     | 0     | 0 | 0 | 6   | 0 | 1 | 1 | 0      | 0      | 1       | 0 | 0 | 38  |
| 1       | 1       | 1        | 0          | 0     | 0     | 0 | 0 | 7   | 1 | 1 | 1 | 0      | 0      | 1       | 0 | 0 | 39  |
| 0       | 0       | 0        | 1          | 0     | 0     | 0 | 0 | 8   | 0 | 0 | 0 | 1      | 0      | 1       | 0 | 0 | 40  |
| 1       | 0       | 0        | 1          | 0     | 0     | 0 | 0 | 9   | 1 | 0 | 0 | 1      | 0      | 1       | 0 | 0 | 41  |
| 0       | 1       | 0        | 1          | 0     | 0     | 0 | 0 | 10  | 0 | 1 | 0 | 1      | 0      | 1       | 0 | 0 | 42  |
| 1       | 1       | 0        | 1          | 0     | 0     | 0 | 0 | 11  | 1 | 1 | 0 | 1      | 0      | 1       | 0 | 0 | 43  |
| 0       | 0       | 1        | 1          | 0     | 0     | 0 | 0 | 12  | 0 | 0 | 1 | 1      | 0      | 1       | 0 | 0 | 44  |
| 1       | 0       | 1        | 1          | 0     | 0     | 0 | 0 | 13  | 1 | 0 | 1 | 1      | 0      | 1       | 0 | 0 | 45  |
| 0       | 1       | 1        | 1          | 0     | 0     | 0 | 0 | 14  | 0 | 1 | 1 | 1      | 0      | 1       | 0 | 0 | 46  |
| 1       | 1       | 1        | 1          | 0     | 0     | 0 | 0 | 15  | 1 | 1 | 1 | 1      | 0      | 1       | 0 | 0 | 47  |
| 0       | 0       | 0        | 0          | 1     | 0     | 0 | 0 | 16  | 0 | 0 | 0 | 0      | 1      | 1       | 0 | 0 | 48  |
| 1       | 0       | 0        | 0          | 1     | 0     | 0 | 0 | 17  | 1 | 0 | 0 | 0      | 1      | 1       | 0 | 0 | 49  |
| 0       | 1       | 0        | 0          | 1     | 0     | 0 | 0 | 18  | 0 | 1 | 0 | 0      | 1      | 1       | 0 | 0 | 50  |
| 1       | 1       | 0        | 0          | 1     | 0     | 0 | 0 | 19  | 1 | 1 | 0 | 0      | 1      | 1       | 0 | 0 | 51  |
| 0       | 0       | 1        | 0          | 1     | 0     | 0 | 0 | 20  | 0 | 0 | 1 | 0      | 1      | 1       | 0 | 0 | 52  |
| 1       | 0       | 1        | 0          | 1     | 0     | 0 | 0 | 21  | 1 | 0 | 1 | 0      | 1      | 1       | 0 | 0 | 53  |
| 0       | 1       | 1        | 0          | 1     | 0     | 0 | 0 | 22  | 0 | 1 | 1 | 0      | 1      | 1       | 0 | 0 | 54  |
| 1       | 1       | 1        | 0          | 1     | 0     | 0 | 0 | 23  | 1 | 1 | 1 | 0      | 1      | 1       | 0 | 0 | 55  |
| 0       | 0       | 0        | 1          | 1     | 0     | 0 | 0 | 24  | 0 | 0 | 0 | 1      | 1      | 1       | 0 | 0 | 56  |
| 1       | 0       | 0        | 1          | 1     | 0     | 0 | 0 | 25  | 1 | 0 | 0 | 1      | 1      | 1       | 0 | 0 | 57  |
| 0       | 1       | 0        | 1          | 1     | 0     | 0 | 0 | 26  | 0 | 1 | 0 | 1      | 1      | 1       | 0 | 0 | 58  |
| 1       | 1       | 0        | 1          | 1     | 0     | 0 | 0 | 27  | 1 | 1 | 0 | 1      | 1      | 1       | 0 | 0 | 59  |
| 0       | 0       | 1        | 1          | 1     | 0     | 0 | 0 | 28  | 0 | 0 | 1 | 1      | 1      | 1       | 0 | 0 | 60  |
| 1       | 0       | 1        | 1          | 1     | 0     | 0 | 0 | 29  | 1 | 0 | 1 | 1      | 1      | 1       | 0 | 0 | 61  |
| 0       | 1       | 1        | 1          | 1     | 0     | 0 | 0 | 30  | 0 | 1 | 1 | 1      | 1      | 1       | 0 | 0 | 62  |
| 1       | 1       | 1        | 1          | 1     | 0     | 0 | 0 | 31  | 1 | 1 | 1 | 1      | 1      | 1       | 0 | 0 | 63  |

| Address | Codes | 64-95 |   |   | - | - |   |     |   |   |   | Addres | s Codes | s 96-127 |   |   |     |
|---------|-------|-------|---|---|---|---|---|-----|---|---|---|--------|---------|----------|---|---|-----|
| Address | DIP   |       |   |   |   |   |   |     |   |   |   | Addres | s DIP   |          |   |   |     |
| 1       | 2     | 3     | 4 | 5 | 6 | 7 | 8 | Add | 1 | 2 | 3 | 4      | 5       | 6        | 7 | 8 | Add |
| 0       | 0     | 0     | 0 | 0 | 0 | 1 | 0 | 64  | 0 | 0 | 0 | 0      | 0       | 1        | 1 | 0 | 96  |
| 1       | 0     | 0     | 0 | 0 | 0 | 1 | 0 | 65  | 1 | 0 | 0 | 0      | 0       | 1        | 1 | 0 | 97  |
| 0       | 1     | 0     | 0 | 0 | 0 | 1 | 0 | 66  | 0 | 1 | 0 | 0      | 0       | 1        | 1 | 0 | 98  |
| 1       | 1     | 0     | 0 | 0 | 0 | 1 | 0 | 67  | 1 | 1 | 0 | 0      | 0       | 1        | 1 | 0 | 99  |
| 0       | 0     | 1     | 0 | 0 | 0 | 1 | 0 | 68  | 0 | 0 | 1 | 0      | 0       | 1        | 1 | 0 | 100 |
| 1       | 0     | 1     | 0 | 0 | 0 | 1 | 0 | 69  | 1 | 0 | 1 | 0      | 0       | 1        | 1 | 0 | 101 |
| 0       | 1     | 1     | 0 | 0 | 0 | 1 | 0 | 70  | 0 | 1 | 1 | 0      | 0       | 1        | 1 | 0 | 102 |
| 1       | 1     | 1     | 0 | 0 | 0 | 1 | 0 | 71  | 1 | 1 | 1 | 0      | 0       | 1        | 1 | 0 | 103 |
| 0       | 0     | 0     | 1 | 0 | 0 | 1 | 0 | 72  | 0 | 0 | 0 | 1      | 0       | 1        | 1 | 0 | 104 |
| 1       | 0     | 0     | 1 | 0 | 0 | 1 | 0 | 73  | 1 | 0 | 0 | 1      | 0       | 1        | 1 | 0 | 105 |
| 0       | 1     | 0     | 1 | 0 | 0 | 1 | 0 | 74  | 0 | 1 | 0 | 1      | 0       | 1        | 1 | 0 | 106 |
| 1       | 1     | 0     | 1 | 0 | 0 | 1 | 0 | 75  | 1 | 1 | 0 | 1      | 0       | 1        | 1 | 0 | 107 |
| 0       | 0     | 1     | 1 | 0 | 0 | 1 | 0 | 76  | 0 | 0 | 1 | 1      | 0       | 1        | 1 | 0 | 108 |
| 1       | 0     | 1     | 1 | 0 | 0 | 1 | 0 | 77  | 1 | 0 | 1 | 1      | 0       | 1        | 1 | 0 | 109 |
| 0       | 1     | 1     | 1 | 0 | 0 | 1 | 0 | 78  | 0 | 1 | 1 | 1      | 0       | 1        | 1 | 0 | 110 |
| 1       | 1     | 1     | 1 | 0 | 0 | 1 | 0 | 79  | 1 | 1 | 1 | 1      | 0       | 1        | 1 | 0 | 111 |
| 0       | 0     | 0     | 0 | 1 | 0 | 1 | 0 | 80  | 0 | 0 | 0 | 0      | 1       | 1        | 1 | 0 | 112 |
| 1       | 0     | 0     | 0 | 1 | 0 | 1 | 0 | 81  | 1 | 0 | 0 | 0      | 1       | 1        | 1 | 0 | 113 |
| 0       | 1     | 0     | 0 | 1 | 0 | 1 | 0 | 82  | 0 | 1 | 0 | 0      | 1       | 1        | 1 | 0 | 114 |
| 1       | 1     | 0     | 0 | 1 | 0 | 1 | 0 | 83  | 1 | 1 | 0 | 0      | 1       | 1        | 1 | 0 | 115 |
| 0       | 0     | 1     | 0 | 1 | 0 | 1 | 0 | 84  | 0 | 0 | 1 | 0      | 1       | 1        | 1 | 0 | 116 |
| 1       | 0     | 1     | 0 | 1 | 0 | 1 | 0 | 85  | 1 | 0 | 1 | 0      | 1       | 1        | 1 | 0 | 117 |
| 0       | 1     | 1     | 0 | 1 | 0 | 1 | 0 | 86  | 0 | 1 | 1 | 0      | 1       | 1        | 1 | 0 | 118 |
| 1       | 1     | 1     | 0 | 1 | 0 | 1 | 0 | 87  | 1 | 1 | 1 | 0      | 1       | 1        | 1 | 0 | 119 |
| 0       | 0     | 0     | 1 | 1 | 0 | 1 | 0 | 88  | 0 | 0 | 0 | 1      | 1       | 1        | 1 | 0 | 120 |
| 1       | 0     | 0     | 1 | 1 | 0 | 1 | 0 | 89  | 1 | 0 | 0 | 1      | 1       | 1        | 1 | 0 | 121 |
| 0       | 1     | 0     | 1 | 1 | 0 | 1 | 0 | 90  | 0 | 1 | 0 | 1      | 1       | 1        | 1 | 0 | 122 |
| 1       | 1     | 0     | 1 | 1 | 0 | 1 | 0 | 91  | 1 | 1 | 0 | 1      | 1       | 1        | 1 | 0 | 123 |
| 0       | 0     | 1     | 1 | 1 | 0 | 1 | 0 | 92  | 0 | 0 | 1 | 1      | 1       | 1        | 1 | 0 | 124 |
| 1       | 0     | 1     | 1 | 1 | 0 | 1 | 0 | 93  | 1 | 0 | 1 | 1      | 1       | 1        | 1 | 0 | 125 |
| 0       | 1     | 1     | 1 | 1 | 0 | 1 | 0 | 94  | 0 | 1 | 1 | 1      | 1       | 1        | 1 | 0 | 126 |
| 1       | 1     | 1     | 1 | 1 | 0 | 1 | 0 | 95  | 1 | 1 | 1 | 1      | 1       | 1        | 1 | 0 | 127 |

| Address | Codes | 128-159 |   |   |   |   |   |     |   |   |   | Address | Codes | 160-191 |   |   |     |
|---------|-------|---------|---|---|---|---|---|-----|---|---|---|---------|-------|---------|---|---|-----|
| Address | DIP   |         |   |   |   |   |   |     |   |   |   | Addres  | s DIP |         |   |   |     |
| 1       | 2     | 3       | 4 | 5 | 6 | 7 | 8 | Add | 1 | 2 | 3 | 4       | 5     | 6       | 7 | 8 | Add |
| 0       | 0     | 0       | 0 | 0 | 0 | 0 | 1 | 128 | 0 | 0 | 0 | 0       | 0     | 1       | 0 | 1 | 160 |
| 1       | 0     | 0       | 0 | 0 | 0 | 0 | 1 | 129 | 1 | 0 | 0 | 0       | 0     | 1       | 0 | 1 | 161 |
| 0       | 1     | 0       | 0 | 0 | 0 | 0 | 1 | 130 | 0 | 1 | 0 | 0       | 0     | 1       | 0 | 1 | 162 |
| 1       | 1     | 0       | 0 | 0 | 0 | 0 | 1 | 131 | 1 | 1 | 0 | 0       | 0     | 1       | 0 | 1 | 163 |
| 0       | 0     | 1       | 0 | 0 | 0 | 0 | 1 | 132 | 0 | 0 | 1 | 0       | 0     | 1       | 0 | 1 | 164 |
| 1       | 0     | 1       | 0 | 0 | 0 | 0 | 1 | 133 | 1 | 0 | 1 | 0       | 0     | 1       | 0 | 1 | 165 |
| 0       | 1     | 1       | 0 | 0 | 0 | 0 | 1 | 134 | 0 | 1 | 1 | 0       | 0     | 1       | 0 | 1 | 166 |
| 1       | 1     | 1       | 0 | 0 | 0 | 0 | 1 | 135 | 1 | 1 | 1 | 0       | 0     | 1       | 0 | 1 | 167 |
| 0       | 0     | 0       | 1 | 0 | 0 | 0 | 1 | 136 | 0 | 0 | 0 | 1       | 0     | 1       | 0 | 1 | 168 |
| 1       | 0     | 0       | 1 | 0 | 0 | 0 | 1 | 137 | 1 | 0 | 0 | 1       | 0     | 1       | 0 | 1 | 169 |
| 0       | 1     | 0       | 1 | 0 | 0 | 0 | 1 | 138 | 0 | 1 | 0 | 1       | 0     | 1       | 0 | 1 | 170 |
| 1       | 1     | 0       | 1 | 0 | 0 | 0 | 1 | 139 | 1 | 1 | 0 | 1       | 0     | 1       | 0 | 1 | 171 |
| 0       | 0     | 1       | 1 | 0 | 0 | 0 | 1 | 140 | 0 | 0 | 1 | 1       | 0     | 1       | 0 | 1 | 172 |
| 1       | 0     | 1       | 1 | 0 | 0 | 0 | 1 | 141 | 1 | 0 | 1 | 1       | 0     | 1       | 0 | 1 | 173 |
| 0       | 1     | 1       | 1 | 0 | 0 | 0 | 1 | 142 | 0 | 1 | 1 | 1       | 0     | 1       | 0 | 1 | 174 |
| 1       | 1     | 1       | 1 | 0 | 0 | 0 | 1 | 143 | 1 | 1 | 1 | 1       | 0     | 1       | 0 | 1 | 175 |
| 0       | 0     | 0       | 0 | 1 | 0 | 0 | 1 | 144 | 0 | 0 | 0 | 0       | 1     | 1       | 0 | 1 | 176 |
| 1       | 0     | 0       | 0 | 1 | 0 | 0 | 1 | 145 | 1 | 0 | 0 | 0       | 1     | 1       | 0 | 1 | 177 |
| 0       | 1     | 0       | 0 | 1 | 0 | 0 | 1 | 146 | 0 | 1 | 0 | 0       | 1     | 1       | 0 | 1 | 178 |
| 1       | 1     | 0       | 0 | 1 | 0 | 0 | 1 | 147 | 1 | 1 | 0 | 0       | 1     | 1       | 0 | 1 | 179 |
| 0       | 0     | 1       | 0 | 1 | 0 | 0 | 1 | 148 | 0 | 0 | 1 | 0       | 1     | 1       | 0 | 1 | 180 |
| 1       | 0     | 1       | 0 | 1 | 0 | 0 | 1 | 149 | 1 | 0 | 1 | 0       | 1     | 1       | 0 | 1 | 181 |
| 0       | 1     | 1       | 0 | 1 | 0 | 0 | 1 | 150 | 0 | 1 | 1 | 0       | 1     | 1       | 0 | 1 | 182 |
| 1       | 1     | 1       | 0 | 1 | 0 | 0 | 1 | 151 | 1 | 1 | 1 | 0       | 1     | 1       | 0 | 1 | 183 |
| 0       | 0     | 0       | 1 | 1 | 0 | 0 | 1 | 152 | 0 | 0 | 0 | 1       | 1     | 1       | 0 | 1 | 184 |
| 1       | 0     | 0       | 1 | 1 | 0 | 0 | 1 | 153 | 1 | 0 | 0 | 1       | 1     | 1       | 0 | 1 | 185 |
| 0       | 1     | 0       | 1 | 1 | 0 | 0 | 1 | 154 | 0 | 1 | 0 | 1       | 1     | 1       | 0 | 1 | 186 |
| 1       | 1     | 0       | 1 | 1 | 0 | 0 | 1 | 155 | 1 | 1 | 0 | 1       | 1     | 1       | 0 | 1 | 187 |
| 0       | 0     | 1       | 1 | 1 | 0 | 0 | 1 | 156 | 0 | 0 | 1 | 1       | 1     | 1       | 0 | 1 | 188 |
| 1       | 0     | 1       | 1 | 1 | 0 | 0 | 1 | 157 | 1 | 0 | 1 | 1       | 1     | 1       | 0 | 1 | 189 |
| 0       | 1     | 1       | 1 | 1 | 0 | 0 | 1 | 158 | 0 | 1 | 1 | 1       | 1     | 1       | 0 | 1 | 190 |
| 1       | 1     | 1       | 1 | 1 | 0 | 0 | 1 | 159 | 1 | 1 | 1 | 1       | 1     | 1       | 0 | 1 | 191 |

| Address | Codes | 192-223 |   |   |   |   |   |     |   |   |   | Address | Codes | 224-255 |   |   |     |
|---------|-------|---------|---|---|---|---|---|-----|---|---|---|---------|-------|---------|---|---|-----|
| Address | DIP   |         |   |   |   |   |   |     |   |   |   | Addres  | s DIP |         |   |   |     |
| 1       | 2     | 3       | 4 | 5 | 6 | 7 | 8 | Add | 1 | 2 | 3 | 4       | 5     | 6       | 7 | 8 | Add |
| 0       | 0     | 0       | 0 | 0 | 0 | 1 | 1 | 192 | 0 | 0 | 0 | 0       | 0     | 1       | 1 | 1 | 224 |
| 1       | 0     | 0       | 0 | 0 | 0 | 1 | 1 | 193 | 1 | 0 | 0 | 0       | 0     | 1       | 1 | 1 | 225 |
| 0       | 1     | 0       | 0 | 0 | 0 | 1 | 1 | 194 | 0 | 1 | 0 | 0       | 0     | 1       | 1 | 1 | 226 |
| 1       | 1     | 0       | 0 | 0 | 0 | 1 | 1 | 195 | 1 | 1 | 0 | 0       | 0     | 1       | 1 | 1 | 227 |
| 0       | 0     | 1       | 0 | 0 | 0 | 1 | 1 | 196 | 0 | 0 | 1 | 0       | 0     | 1       | 1 | 1 | 228 |
| 1       | 0     | 1       | 0 | 0 | 0 | 1 | 1 | 197 | 1 | 0 | 1 | 0       | 0     | 1       | 1 | 1 | 229 |
| 0       | 1     | 1       | 0 | 0 | 0 | 1 | 1 | 198 | 0 | 1 | 1 | 0       | 0     | 1       | 1 | 1 | 230 |
| 1       | 1     | 1       | 0 | 0 | 0 | 1 | 1 | 199 | 1 | 1 | 1 | 0       | 0     | 1       | 1 | 1 | 231 |
| 0       | 0     | 0       | 1 | 0 | 0 | 1 | 1 | 200 | 0 | 0 | 0 | 1       | 0     | 1       | 1 | 1 | 232 |
| 1       | 0     | 0       | 1 | 0 | 0 | 1 | 1 | 201 | 1 | 0 | 0 | 1       | 0     | 1       | 1 | 1 | 233 |
| 0       | 1     | 0       | 1 | 0 | 0 | 1 | 1 | 202 | 0 | 1 | 0 | 1       | 0     | 1       | 1 | 1 | 234 |
| 1       | 1     | 0       | 1 | 0 | 0 | 1 | 1 | 203 | 1 | 1 | 0 | 1       | 0     | 1       | 1 | 1 | 235 |
| 0       | 0     | 1       | 1 | 0 | 0 | 1 | 1 | 204 | 0 | 0 | 1 | 1       | 0     | 1       | 1 | 1 | 236 |
| 1       | 0     | 1       | 1 | 0 | 0 | 1 | 1 | 205 | 1 | 0 | 1 | 1       | 0     | 1       | 1 | 1 | 237 |
| 0       | 1     | 1       | 1 | 0 | 0 | 1 | 1 | 206 | 0 | 1 | 1 | 1       | 0     | 1       | 1 | 1 | 238 |
| 1       | 1     | 1       | 1 | 0 | 0 | 1 | 1 | 207 | 1 | 1 | 1 | 1       | 0     | 1       | 1 | 1 | 239 |
| 0       | 0     | 0       | 0 | 1 | 0 | 1 | 1 | 208 | 0 | 0 | 0 | 0       | 1     | 1       | 1 | 1 | 240 |
| 1       | 0     | 0       | 0 | 1 | 0 | 1 | 1 | 209 | 1 | 0 | 0 | 0       | 1     | 1       | 1 | 1 | 241 |
| 0       | 1     | 0       | 0 | 1 | 0 | 1 | 1 | 210 | 0 | 1 | 0 | 0       | 1     | 1       | 1 | 1 | 242 |
| 1       | 1     | 0       | 0 | 1 | 0 | 1 | 1 | 211 | 1 | 1 | 0 | 0       | 1     | 1       | 1 | 1 | 243 |
| 0       | 0     | 1       | 0 | 1 | 0 | 1 | 1 | 212 | 0 | 0 | 1 | 0       | 1     | 1       | 1 | 1 | 244 |
| 1       | 0     | 1       | 0 | 1 | 0 | 1 | 1 | 213 | 1 | 0 | 1 | 0       | 1     | 1       | 1 | 1 | 245 |
| 0       | 1     | 1       | 0 | 1 | 0 | 1 | 1 | 214 | 0 | 1 | 1 | 0       | 1     | 1       | 1 | 1 | 246 |
| 1       | 1     | 1       | 0 | 1 | 0 | 1 | 1 | 215 | 1 | 1 | 1 | 0       | 1     | 1       | 1 | 1 | 247 |
| 0       | 0     | 0       | 1 | 1 | 0 | 1 | 1 | 216 | 0 | 0 | 0 | 1       | 1     | 1       | 1 | 1 | 248 |
| 1       | 0     | 0       | 1 | 1 | 0 | 1 | 1 | 217 | 1 | 0 | 0 | 1       | 1     | 1       | 1 | 1 | 249 |
| 0       | 1     | 0       | 1 | 1 | 0 | 1 | 1 | 218 | 0 | 1 | 0 | 1       | 1     | 1       | 1 | 1 | 250 |
| 1       | 1     | 0       | 1 | 1 | 0 | 1 | 1 | 219 | 1 | 1 | 0 | 1       | 1     | 1       | 1 | 1 | 251 |
| 0       | 0     | 1       | 1 | 1 | 0 | 1 | 1 | 220 | 0 | 0 | 1 | 1       | 1     | 1       | 1 | 1 | 252 |
| 1       | 0     | 1       | 1 | 1 | 0 | 1 | 1 | 221 | 1 | 0 | 1 | 1       | 1     | 1       | 1 | 1 | 253 |
| 0       | 1     | 1       | 1 | 1 | 0 | 1 | 1 | 222 | 0 | 1 | 1 | 1       | 1     | 1       | 1 | 1 | 254 |
| 1       | 1     | 1       | 1 | 1 | 0 | 1 | 1 | 223 | 1 | 1 | 1 | 1       | 1     | 1       | 1 | 1 | 255 |

## 12.ERROR C5

Cuando varias instalaciones de acondicionamiento están gestionadas por un sistema de control central, puede producirse el error C5 en cada instalación. La unidad interna no podrá proseguir hasta que no se haya eliminado el error.

RESTABLECIMIENTO DEL SISTEMA MEDIANTE EL SOFTWARE VRF DEBUGGER, SUMINISTRADO CON EL ACCESORIO USBDC.

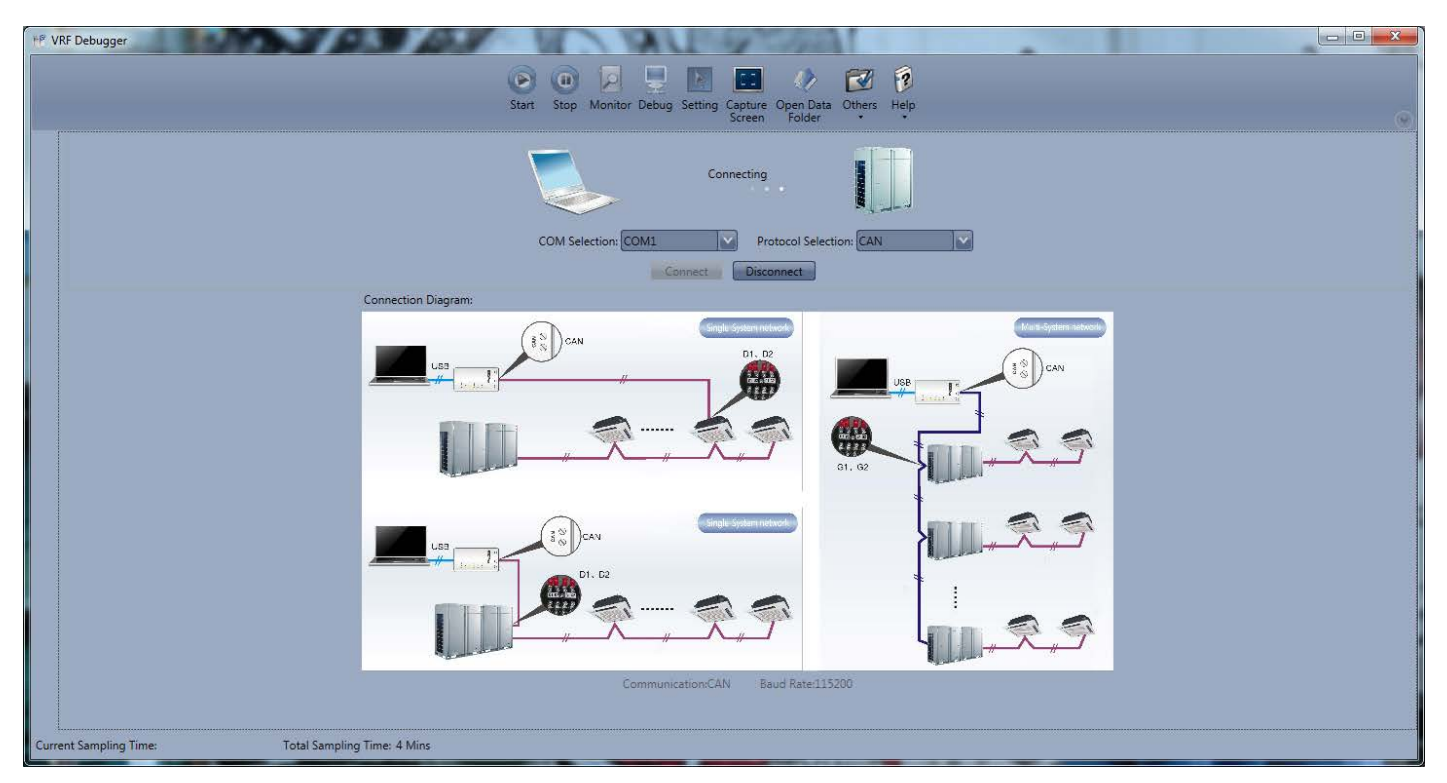

1) si el error se verifica entre 2 o más unidades internas de la misma instalación El software debugger visualizará las informaciones siguientes:

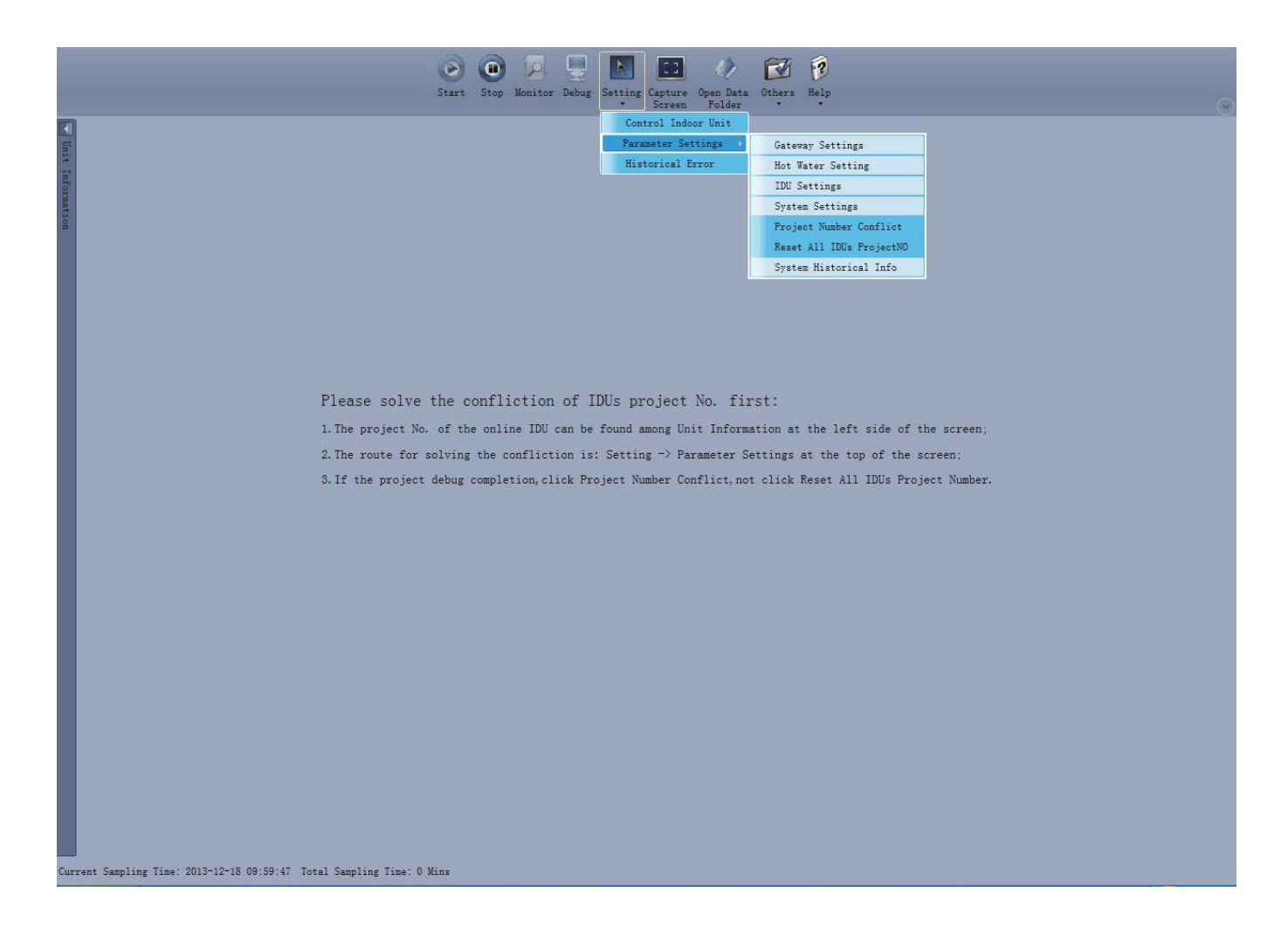

## 2) Una vez terminada la configuración, si el error ha sido eliminado, el sistema proseguirá normalmente.

El software debugger visualizará las informaciones siguientes:

|                                | Start Sto         | p Monitor Cur     | ve Debug          | Setting 5 | itart Stop         | Capture     | Open Data  | Others H        | ?<br>telp          |                    |                     |                      |     |
|--------------------------------|-------------------|-------------------|-------------------|-----------|--------------------|-------------|------------|-----------------|--------------------|--------------------|---------------------|----------------------|-----|
|                                |                   |                   |                   | • Pla     | syback Playba      | ick Screen  | Folder     |                 | •                  |                    |                     |                      |     |
| E System:0                     | System Exc        | eption: 0         |                   |           |                    |             |            |                 |                    |                    |                     |                      |     |
| ODU1 (IP:8)                    |                   |                   |                   |           |                    |             |            |                 |                    |                    |                     |                      |     |
| IDU1 (IP:32)                   | System            |                   | 4                 | Outo      | loor Select: Of    | DU1 (IP:8)  |            |                 |                    |                    |                     |                      |     |
| IDU2 (IP:33)                   |                   | Model             | _                 | 2         | Rated Capa         | city 61.5   | kW Su      | ubcooler Lig    | Temp 19.4          | ۴F                 | Comp1 C             | Current 1.23         |     |
| ODU1 (IP:8)                    | Cool-I            | heat Modes Cool-I | heat              | M         | aster-Slave St     | atus Master | Su         | bcooler Gas     | Temp 17.6          | *F Cor             | mp1 Busbar V        | /oltage 270          |     |
| ODU2 (IP:9)                    | Coolin            | ng Demand 0       | kW                | 1 A       | Outdoor T          | emp 86      | ۴F         | Separator       | Inlet 77           | -*F                | Comp1 IPM           | Temp 116.            | 6   |
| IDU12 (IP:32)                  | Heatin            | ng Demand 0       | kW                | 8         | Distribution       | Cap 0       | kW         | Separator (     | Dutlet 118.4       | *F                 | Fan1 C              | Current 1.23         |     |
| IDU13 (IP:33)<br>IDU76 (IP:34) | Operatio          | on Capacity 0     | kw                |           | Target Capa        | city 0      | %**        | ODU Heating     | EXVO               | Pis F              | an1 Busbar V        | /oltage 270          |     |
| 10070 (1110 1)                 | Targ              | et Capacity 0     | kW                |           | Current Capa       | city 0      | %00        | Subcoole        | r EXV 0            | Pls                | Fan1 IPM            | Temp 116.            | 6   |
|                                | 0                 | nline ODUs 2      | _                 |           | Comp1 Target       | Fre 0       | Hz         | Module D        | efrost No          |                    | Comp2 C             | Current 1.23         |     |
|                                | 0                 | Online IDUs 3     | _                 | Cor       | np1 Operation      | Fre 0       | Hz ODU     | Fan Static P    | ressu 0 Static     | Pr Cor             | mp2 Busbar \        | /oltage 270          |     |
|                                | 4                 | -way Valve Off    | _                 |           | Comp2 Target       | Fre 0       | Hz         | Freon Lack S    | itatus No          |                    | Comp2 IPM           | Temp 116.            | 6   |
|                                | Comp Pr           | eheat Time 0      | h                 | Cor       | np2 Operation      | Fre 0       | Hz         | Freon Over S    | itatus No          | 8                  | Fan2 C              | Current 1.23         |     |
|                                | Quick             | Test Status No    |                   |           | Fan1 Target        | Fre 0       | Hz         | Comp1 S         | itatus Off         | F                  | an2 Busbar V        | /oltage 270          |     |
|                                | Compre            | ssor Status Stop  |                   | F         | an1 Operation      | Fre 0       | Hz         | Comp2 S         | itatus Off         |                    | Fan2 IPM            | Temp 116.            | 6   |
|                                |                   | Average HP 123.8  | ۴                 |           | Fan2 Target        | Fre 0       | Hz         | 4-way V         | alve1 Off          |                    | Comp1 V C           | Current 255          |     |
|                                |                   | Average LP 28.4   | ۴                 | F         | an2 Operation      | Fre 0       | Hz         | Gas Bypass      | Valve Off          |                    | Comp1 U C           | Current ()           |     |
| General Protocol Version:10    | Defros            | ting Status No    |                   |           | Module             | HP 123.8    | °F (       | Oil Balance V   | alve1 Off          |                    | Comp2 V C           | Current 255          |     |
| Unit Protocol Version:10       | Oil Re            | turn Status No    |                   |           | Modul              | e LP 28.4   | °F (       | Oil Balance V   | alve2 On           |                    | Comp2 U C           | Current 0            |     |
| Power Type-NaN                 | Oil Bla           | ance Status No    | - 8               | Com       | p1 Discharge       | Tem 183.2   | ۴          | Comp 1 B        | al Val Off         |                    | Fan1 V O            | urrrent 255          |     |
| Croup Number 1                 | Qui               | et Function Quiet | Mod               |           | Comp1 Shell T      | emp 185     | ۴          | Comp 2 B        | al Val Off         |                    | Fan1 U C            | urrrent ()           |     |
| Group Number 1                 | Syst              | em L-Freon No     |                   | Com       | p2 Discharge       | Tem 179.6   | *F         | LP Measure      | Valve On           |                    | Fan2 V O            | urrrent 255          |     |
| Project Number:12              | Syste             | m O-Freon No      |                   | (         | Comp2 Shell T      | emp 183.2   | ۴          | Comp1 H         | leater Off         |                    | Fan2 U O            | urment 0             |     |
| Rated Capacity:35 kW           | Pro               | oject Status Norm | al                |           | Defrosting Te      | mp1 87.8    | ۴          | Comp2 H         | leater Off         |                    | Comp1 Work          | Status Runn          | nin |
| IP:32                          | Refrigerar        | nt Charging Manu  | al                |           |                    |             |            |                 |                    | -                  |                     |                      |     |
| Project Num:78                 | Vacuu             | m numning NaN     |                   |           | _                  | _           |            | _               | _                  |                    |                     |                      | 2   |
| IDU Jumper Number:3            | IDU               | Select            |                   |           |                    |             |            |                 |                    |                    |                     |                      |     |
|                                | Project<br>Number | Model             | Rated<br>Capacity | Master ID | U On-off<br>Status | Mode        | Fan Speed  | Temp<br>Setting | Indoor Amb<br>Temp | Inlet Pipe<br>Temp | Outlet Pipe<br>Temp | Indoor<br>Outlet Air | E   |
|                                | 12                | Cassette(T)       | 35                | Slave     | Off                | Cooling     | Fan Stop   | 60.8            | 66.2               | 75.2               | 77                  | -100                 | 10  |
|                                | 13                | Cassette(T)       | 12.5              | Slave     | Off                | Cooling     | Ean Stop   | 60.8            | 66.2               | 77                 | 77                  | -100                 | 0   |
|                                | 76                | Cascatte(T)       | 29                | Mactor    | Off                | Cooling     | Ean Stor   | 60.9            | 66.2               | 77                 | 77                  | -100                 | 10  |
|                                | /0                | (dosette(1)       | 20                | riaster   | IOII               | Cooling     | I Fan Stop | 100.8           | 100.2              | 11                 | 177                 | 1-100                | 10. |

#### 2) Configuración manual en el panel de cable o mando a distancia.

Si varios project number de las unidades internas están en conflicto, es posible modificar las configuraciones mediante el panel de cable o el mando a distancia.

Se recomienda consultar el manual de instrucciones del panel de cable o del mando a distancia para más detalles.

Este procedimiento no está disponible cuando en el IDU está en curso el proceso de debug.

#### 3) Configuración de la desviación automática del project number, en el panel de control instalado en la máquina de la unidad externa:

• Una vez terminado el proceso de debug, presione el pulsador SW3 en la unidad externa Máster, y todo el sistema entrará en standby para poder elegir la función deseada.

| LED1        |             | LED2            |             | LED3          |             |  |  |  |
|-------------|-------------|-----------------|-------------|---------------|-------------|--|--|--|
| N.° Función | Pantalla    | Progreso actual | Pantalla    | Estado actual | Pantalla    |  |  |  |
| A7          | parpadeante | 00              | parpadeante | 00            | parpadeante |  |  |  |
| A6          | parpadeante | 00              | parpadeante | 00            | parpadeante |  |  |  |
| A2          | parpadeante | 00              | parpadeante | 00            | parpadeante |  |  |  |
| A8          | parpadeante | 00              | parpadeante | 00            | parpadeante |  |  |  |
| n0          | parpadeante | 01              | parpadeante | 00            | parpadeante |  |  |  |
| n1          | parpadeante | 00              | parpadeante | 00            | parpadeante |  |  |  |
| n2          | parpadeante | 00              | parpadeante | 00            | parpadeante |  |  |  |
| n3          | parpadeante | 00              | parpadeante | 00            | parpadeante |  |  |  |
| n4          | parpadeante | 00              | parpadeante | 00            | parpadeante |  |  |  |
| n5          | parpadeante | 00              | parpadeante | 00            | parpadeante |  |  |  |

Presione el pulsador de abajo SW2 (**v**) en la unidad principal y elija el n.º "5".

Presione brevemente la tecla de confirmación SW7 para entrar en la modalidad de configuraciones de las funciones.

#### La pantalla es de la siguiente manera:

| LED1        |          | LED2            |              | LED3          |              |
|-------------|----------|-----------------|--------------|---------------|--------------|
| N.° Función | Pantalla | Progreso actual | Pantalla     | Estado actual | Pantalla     |
| n5          | Continua | 00              | Intermitente | OC            | Intermitente |

Cuando la desviación del project number está en standby, presione brevemente SW7 para confirmar las configuraciones.

La pantalla es de la siguiente manera:

| LED1        |          | LED2                 |          | LED3          |          |
|-------------|----------|----------------------|----------|---------------|----------|
| N.° Función | Pantalla | Progreso actual/mode | Pantalla | Estado actual | Pantalla |
| n5          | Continua | 00                   | Continua | OC            | Continua |

Sucesivamente, todos los project number de las unidades internas se desviarán automáticamente.

Después de 1 minuto aproximadamente, el sistema retomará su funcionamiento regular.

(La configuración de desviación automática se activará solamente si se interviene en la unidad máster donde el sistema de control centralizado tendrá la dirección "00000".)

Nota: Este método de gestión puede modificar los números de proyecto de las otras unidades normales, y es idóneo para la primera instalación y para el proceso de debug.

## 13.COMUNICACIÓN ENTRE EL MODBUSGW Y LA INSTALACIÓN DE ACONDICIONAMIENTO.

Una vez terminada la configuración de los Interruptores Dip 8 (consulte el capítulo "Interruptor Dip") en el MODBUSGW y después de haber conectado la resistencia en la unidad externa Máster, proceda como sigue:

- desconecte y sucesivamente, vuelva a conectar la alimentación eléctrica de la instalación de acondicionamiento y del MODBUSGW.
- compruebe el estado de los LED (indicadores de comunicación)

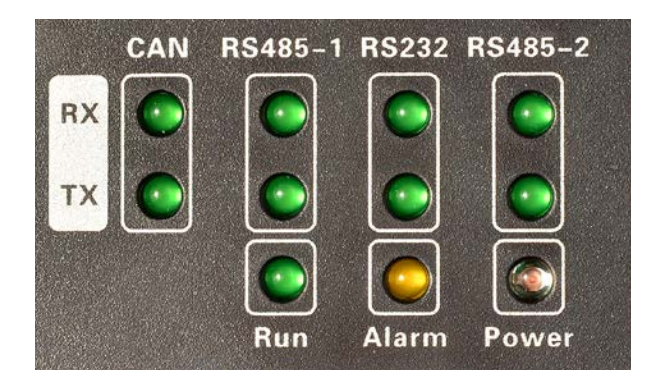

| DESCRIPCIÓN DEL ESTADO DE LED |    |                                       |                                                                                                    |  |  |  |
|-------------------------------|----|---------------------------------------|----------------------------------------------------------------------------------------------------|--|--|--|
| CAN                           | RX | Intermitente: comunicación adecuada   |                                                                                                    |  |  |  |
|                               |    | Continuar: la comunicación inadecuada | Compruebe la dirección (Dirección) Maestro unidad exterior,<br>tendria que ser pone a 0.<br>Compruebe el estado de LED_G TX en el panel de control de la<br>unidad principal al aire libre: |  |  |  |
|                               |    |                                       | Si parpadea no es correcta entonces, compruebe los cables de<br>comunicación que están firmemente unidos y no dañado, a<br>continuación, establezca los interruptores DIP.                  |  |  |  |

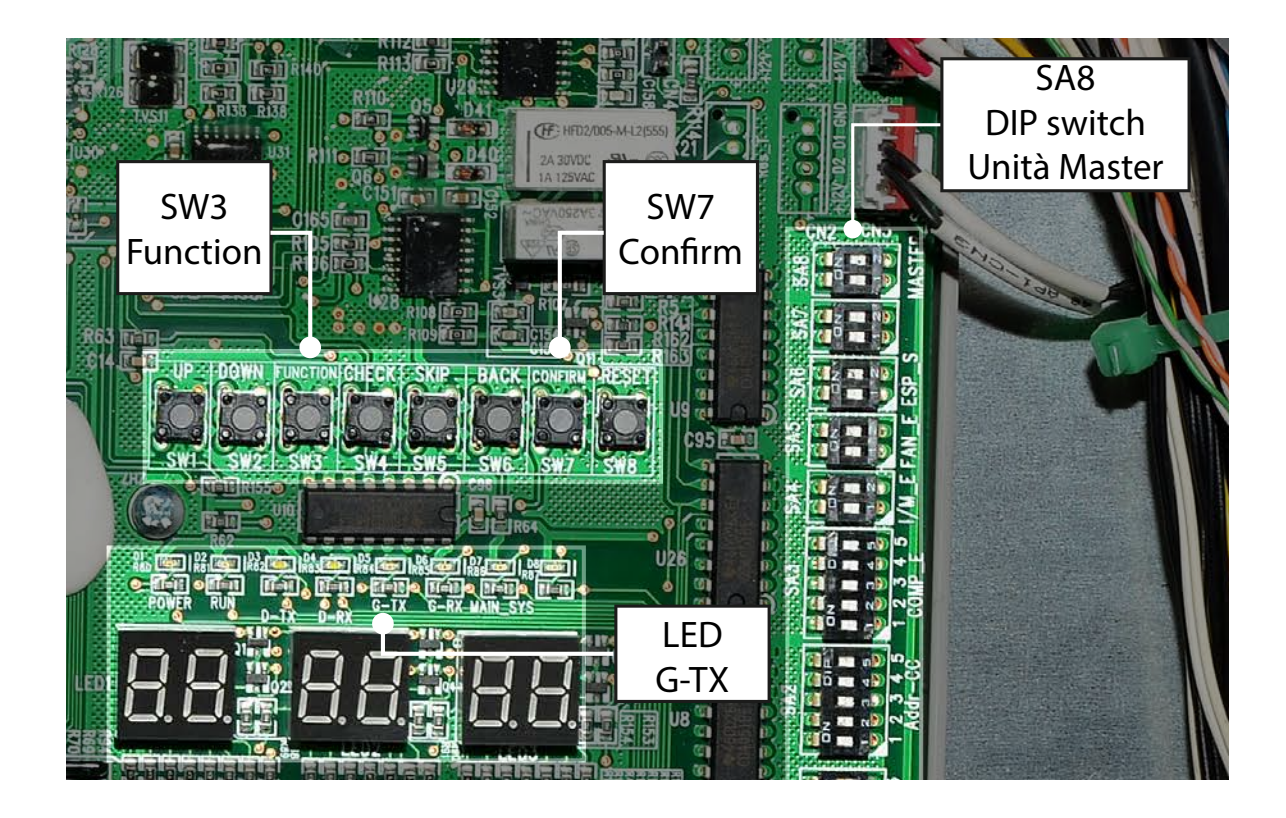

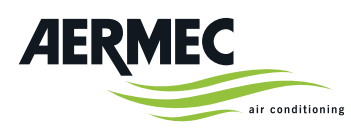

AERMEC S.p.A. Via Roma, 996 37040 Bevilacqua (VR) - Italia Tel. + 39 0442 633111 Fax +39 0442 93577marketing@aermec.com www.aermec.com

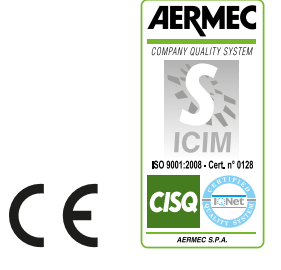

Aermec se reserva el derecho de aportar, en cualquier momento, todas aquellas modificaciones que considere necesarias para el mejoramiento del producto.